# 

#### 说明

TPS25751 是一款高度集成的独立式 USB Type-C<sup>®</sup> 和 电力输送 (PD) 控制器,针对支持 USB-C PD 电源的应 用进行了优化。TPS25751 集成了托管电源路径与强大 的保护功能,可提供完整的 USB-C PD 设计。 TPS25751 还集成了对外部电池充电器 IC 的控制功 能,可提高易用性并缩短产品面市时间。基于网络的直 观 GUI 使用清晰的方框图和简单的多选题,通过一些 简单问题了解用户的应用需求。GUI 会为用户的应用 创建配置映像,从而不像同类 USB PD 设计那么复 杂。

## 开始使用

- 1. 订购 TPS25751EVM 高度集成的 USB Type-C 和 USB PD 控制器评估模块
- 2. 阅读 TPS25751EVM 用户指南
- 3. 使用应用程序自定义工具开始开发
- 4. 如有疑问或寻求支持,请参阅数据表、技术参考手 册或 E2E

### 特性

- TPS25751 通过了 USB-IF 认证,符合 PD3.1 规范 (TID# 10306)
- 高达 100W (20V/5A) 的拉功率和灌功率应用,具有 集成的 I2C 控制,适用于 TI 电池充电器

- TEXAS INSTRUMENTS
- BQ25756、BQ25756E、BQ25792、BQ25798 和 BQ25713
- 采用 BQ25756(E)EVM 的 100W (20V/5A) 拉功 率和 100W (20V/5A) 灌功率,适用于 1S-14(7)S 电池应用
- 采用 BQ25792/8EVM 的 45W (20V/2.25A) 拉功 率和 60W (20V/3A) 灌功率,适用于 1-4 芯电池 应用
- 采用 BQ25713EVM 的 60W (20V/3A) 拉功率和 60W (20V/3A) 灌功率,适用于 1-4 芯电池应用
- 易于使用的 GUI,附带预配置的固件,可用于配置:
  - 5V 至 21V 范围的可编程电源 (PPS)
  - 可在 SBU1 和 SBU2 上进行液体检测和腐蚀缓 解测量
  - 多个测试点和接头,可实现快速轻松的调试
  - 用以监控 PD 流量的外露 VBUS 和 CCx 测试点
  - 用以测量电压转换的 PP5V 和 PPHV 测试点

#### 应用

- 无绳电动工具电池包、移动电源、零售自动化和支 付
- 无线扬声器、无线真空吸尘器
- 个人/便携式电子产品、工业应用
- 医疗应用、个人护理和健身

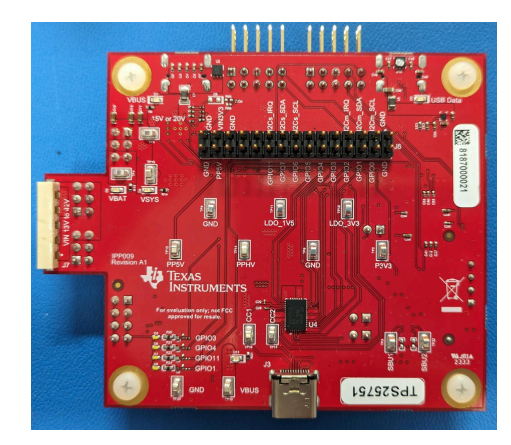

#### TPS25751EVM

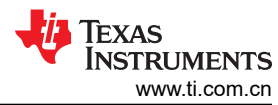

| 开始使用                            |                 |
|---------------------------------|-----------------|
| \$7.72 € / 1                    |                 |
| 应用                              | 1               |
| 1                               | 4               |
| 11 引言                           | 4               |
| 12                              | 4               |
| 1.3 规格                          | 4               |
| 1.4 器件信息                        | 4               |
| 2 硬件                            | 5               |
| 2.1 申源要求                        | 5               |
| 2.2 设置                          | 5               |
| 2.3 接头信息                        | 5               |
| 2.4 跳线信息                        | 7               |
| 2.5 LED 信息                      | 8               |
| 2.6 测试点                         | 8               |
| 2.7 开关/按钮                       | 8               |
| 3 软件                            | 9               |
| 3.1 软件说明                        | 9               |
| 3.2 软件开发                        | 10              |
| 3.3 使用 TPS25751 应用程序自定义工具       | 10              |
| 4 特定应用用例                        | 23              |
| 4.1 特定应用总体概述                    | 23              |
| 4.2 TPS25751EVM 和 BQ257xxEVM 设置 | 23              |
| 4.3 液体检测和腐蚀缓解概述                 | 30              |
| 5 硬件设计文件                        | 33              |
| 5.1 原理图                         | 33              |
| 5.2 PCB 布局                      | 39              |
| 5.3 物料清单 (BOM)                  | 44              |
| 6 其他信息                          | 50              |
| 6.1 商标                          | <mark>50</mark> |
| 6.2 静电放电警告                      | 50              |
| 6.3 术语                          | <mark>50</mark> |
| 6.4 器件支持                        | 50              |
| 6.5 文档支持                        | <mark>50</mark> |
| 6.6 接收文档更新通知                    | 50              |
| 6.7 支持资源                        | <mark>51</mark> |
| 7 修订历史记录                        | 51              |

# 插图清单

| 图 1-1. TPS25751EVM 方框图                            | 4               |
|---------------------------------------------------|-----------------|
| 图 2-1. J6 接头                                      | 5               |
| 图 2-2. 跳线位置                                       | 7               |
| 图 3-1. 应用程序自定义工具下载                                | 9               |
| 图 3-2. 应用程序自定义工具配置                                | 11              |
| 图 3-3. 启用高级配置                                     | 14              |
| 图 3-4. 使用高级配置                                     | 14              |
| 图 3-5. TPS25751EVM 已连接至 PC                        | 15              |
| 图 3-6. 串行端口配置设置                                   | 16              |
| 图 3-7. Flash to Device from Current Configuration | 16              |
| 图 3-8. Flash to Device from Current Configuration | 17              |
| 图 3-9. Flash to Device from Current Configuration | 17              |
| 图 3-10. 复位配置                                      | 18              |
| 图 3-11. 应用程序自定义工具中的"Export Settings"              | 19              |
| 图 3-12. 应用程序自定义工具中的 "Import Settings"             | 20              |
| 图 3-13. 使用应用程序自定义工具生成二进制配置                        | 21              |
| 图 4-1. 用于 BQ 设置的 J1 跳线                            | <mark>23</mark> |
| 图 4-2. 到 J11 接头的带状电缆连接                            | 24              |
| 图 4-3. TPS25751EVM 和 BQ25756(E)EVM 硬件设置           | 24              |

| 图 4-4. TPS25751EVM 和 BQ25792/8EVM 硬件设置 |    |
|----------------------------------------|----|
| 图 4-5. TPS25751EVM 和 BQ25713EVM 硬件设置   |    |
| 图 4-6. 液体检测/腐蚀缓解设置                     |    |
| 图 4-7. 液体检测电阻器选型                       | 31 |
| 图 4-8. 液体检测电阻器位置                       |    |
| 图 5-1. TPS25730 电源输入原理图                |    |
| 图 5-2. Type-C 连接器原理图                   |    |
| 图 5-3. 功率级原理图                          |    |
| 图 5-4. TPS25751 原理图                    |    |
| 图 5-5. 液体检测原理图                         |    |
| 图 5-6. TIVA 原理图                        |    |
| 图 5-7. TPS25751EVM 项层复合视图              |    |
| 图 5-8. TPS25751EVM 底层复合视图              | 40 |
| 图 5-9. TPS25751EVM 接地层                 |    |
| 图 5-10. TPS25751EVM 信号层                |    |
| 图 5-11. TPS25751EVM 电源层 1              | 41 |
| 图 5-12. TPS25751EVM 电源层 2              |    |
| 图 5-13. TPS25751EVM 电路板尺寸              |    |
|                                        |    |

# 表格清单

| 表 1-1. TPS25751EVM 上的器件              | 4  |
|--------------------------------------|----|
| 表 2-1. J6 接头引脚分配                     | 6  |
| 表 2-2. 跳线说明                          | 7  |
| 表 2-3. LED                           | 8  |
| 表 2-4. 测试点                           |    |
| 表 2-5. 开关/按钮                         | 8  |
| 表 3-1. TPS25751 配置                   | 11 |
| 表 4-1. TPS25751EVM 和 BQ25792/8EVM 连接 |    |
| 表 4-2. TPS25751EVM 和 BQ25713EVM 连接   |    |
| 表 4-3. 液体检测测试点                       |    |
| 表 4-4. 液体检测/腐蚀缓解默认配置                 |    |
| 表 5-1. 物料清单                          |    |
|                                      |    |

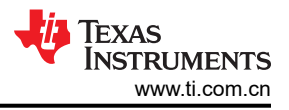

## 1 评估模块概述

## 1.1 引言

本文档是 TPS25751 评估模块 (TPS25751EVM) 用户指南。作为独立测试套件以及 USB Type-C 和电力输送 (PD) 最终产品的一部分, TPS25751EVM 可用于评估 TPS25751 IC。

#### 1.2 套件内容

- TPS25751EVM
- 带状电缆
- EVM 免责声明自述文件

#### 1.3 规格

图 1-1 显示了方框图。

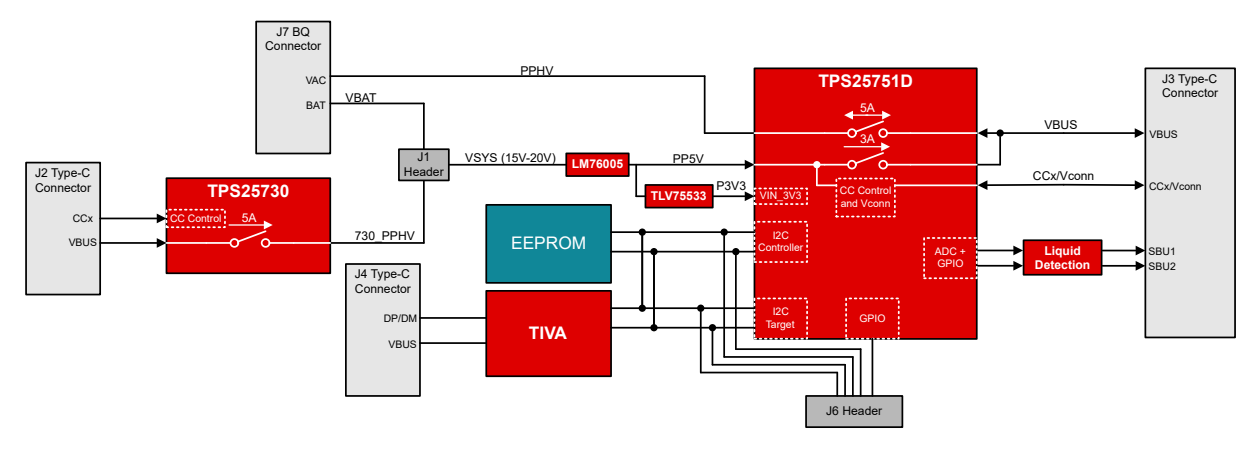

图 1-1. TPS25751EVM 方框图

## 1.4 器件信息

TPS25751D 是一款单端口 USB Type-C PD 控制器,具有集成的双向高压电源路径,适用于仅电源应用。 TPS25751EVM 用于评估 TPS25751 PD 控制器的功能等效 TPS25751S(外部高压电源路径)版本。TPS25751 PD 控制器是在标准功率范围 (SPR) 下运行的单端口电源应用的理想选择,适用于高达 100W (20V/5A) 的双角色 电源 (DRP) 应用。

TPS25751EVM 包括多个用于对电压保护和电源拓扑进行完整评估的器件,并还包括一个用于桶形插孔替换产品 的附加 TPS25730D PD 控制器。有关 TPS25751EVM 上每个器件的更多详细信息,请参阅表 1-1。

TPS25751 PD 控制器可通过基于网络的 GUI 进行配置,以满足应用特定要求、架构和电源/数据角色。该 GUI 工 具提供了额外的可选固件配置,以集成对选定电池充电器产品(BQ25756、BQ25756E、BQ25792、BQ25798和 BQ25713)的控制。有关 BQ 配置的更多信息,请参阅节 4.2。

| 表 1-1. IPS25/51EVM 上的畚件 |                                                                |                                  |  |
|-------------------------|----------------------------------------------------------------|----------------------------------|--|
| 位号                      | 器件名称                                                           | 说明                               |  |
| U1                      | TPS25730                                                       | USB Type-C 纯受电 PD 控制器,直流桶形插孔替代产品 |  |
| U2、U3                   | TVS2200         22V 平缓钳位浪涌保护器件                                 |                                  |  |
| U4                      | U4         TPS25751         USB Type-C PD 控制器                  |                                  |  |
| U5                      | TPD2S300     适用于 SBU 线路的 USB Type-C 短接 VBUS 和 ESD 保护(液位测/腐蚀缓解) |                                  |  |
| U6                      | CAT24C512                                                      | EEPROM 串行 512Kb I2C              |  |
| U7                      | TPD2E009                                                       | 具有 5A 浪涌额定值的双通道 ESD 保护二极管        |  |
| U8                      | TM4C123GH6PM                                                   | TIVA MCU,与 GUI 结合使用来刷写 EVM       |  |
| U9、U11                  | TLV75533                                                       | 3.3V 低压降稳压器 (P3V3)               |  |

TPS25751 评估模块

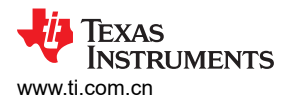

#### 表 1-1. TPS25751EVM 上的器件(续)

| 位号  | 器件名称    | 说明                |  |
|-----|---------|-------------------|--|
| U10 | LM76005 | 5V 同步降压转换器 (PP5V) |  |

#### 2 硬件

#### 2.1 电源要求

对于独立 PD 评估, TPS25751EVM 的主电源是通过 Type-C 仅受电端口 (J2) 提供的,该端口可接受 45W Type-C PD 源 (15V 至 20V)。如果 Type-C 适配器不能提供最小 15V 的电压,则 TPS25751EVM 不能正确加电。或者,也可以使用连接到 VSYS 测试点 (TP19) 的外部台式电源为 EVM 供电,台式电源提供 15V 至 20V 的电压范围。

**备注** VSYS (TP4) 的绝对最大额定值为 48V,建议的最大值为 42V。如果施加的电压高于最大电压,可能会导致 EVM 损坏。

还可以直接通过 Type-C 连接器 (J3) 为 TPS25751EVM 供电,从而在电池电量耗尽的情况下仿真 TPS25751。当 TPS25751EVM 仅通过端口 J3 供电时,EVM 仅充当接收器 (除非 VSYS 通电,否则无法供电)。

对于电池充电应用,所选的 BQ EVM 可用于为 TPS25751EVM 供电。BQ25756EVM 附带一个接口连接器,用于 连接到 TPS25751EVM 上的 J7 连接器。如果连接了 BQ 电池充电器,则 BQ 电池充电器的 VBUS 侧将连接到 TPS25751EVM 的内部高压双向电源路径 (PPHV)。有关为电池充电器应用设置和编程 TPS25751 的详细信息,请参阅节 4.2。

#### 2.2 设置

TPS25751EVM 开箱即用,配置为 15W (5V/3A) 拉功率和 100W (20V/5A) 灌功率。如果需要不同的配置来测试系 统时,请使用应用程序自定义工具创建配置或加载不同的配置模板。有关使用应用程序自定义工具的详细说明,请参阅节 3。

### 2.3 接头信息

J6 接头包含来自 TPS25751 的多个引脚排列,可用于测试、评估和调试。TPS25751EVM 顶层清晰地标记了接头引脚,以便于使用。有关详细信息,请参阅表 2-1。引脚 1 由一个白色圆圈标出,请参考下面的图片。

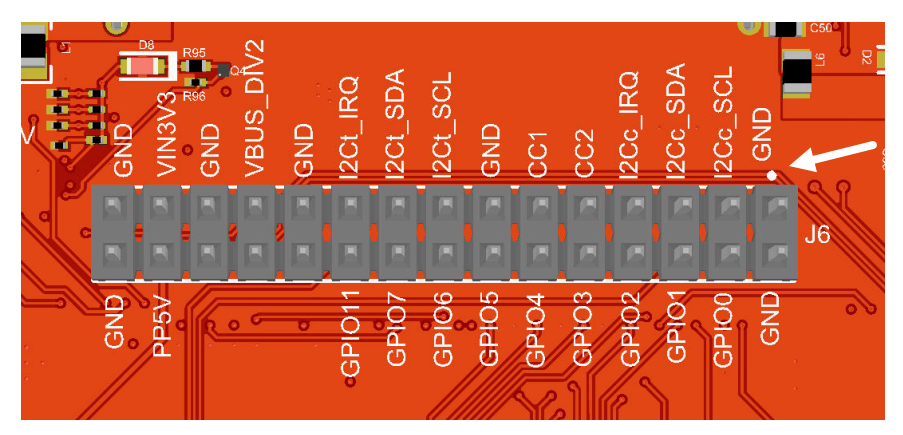

图 2-1. J6 接头

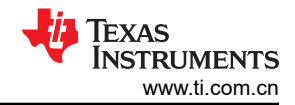

# 表 2-1. J6 接头引脚分配

| 引脚编号 | 引脚标签      | 说明                                                                                         |  |
|------|-----------|--------------------------------------------------------------------------------------------|--|
| 1    | GND       | EVM 的接地基准。                                                                                 |  |
| 2    | GND       | EVM 的接地基准。                                                                                 |  |
| 3    | I2Cc_SCL  | TPS25751 的 I2C 控制器时钟线。                                                                     |  |
| 4    | GPIO0     | TPS25751的GPIO0。                                                                            |  |
| 5    | I2Cc_SDA  | TPS25751 的 I2C 控制器数据线。                                                                     |  |
| 6    | GPIO1     | TPS25751 的 GPIO1。                                                                          |  |
| 7    | I2Cc_IRQ  | TPS25751 的 I2C 控制器中断线。这也可以重新配置为 GPIO12。                                                    |  |
| 8    | GPIO2     | TPS25751 的 GPIO2。                                                                          |  |
| 9    | 751_CC2   | J3 Type-C 口的 CC2 引脚,用于 PD 协商。这可以是 VCONN 或 CC,具体<br>取决于 USB Type-C 电缆的极性翻转。                 |  |
| 10   | GPIO3     | TPS25751 的 GPIO3。                                                                          |  |
| 11   | 751_CC1   | J3 Type-C 口的 CC1 引脚,用于 PD 协商。这可以是 VCONN 或 CC,具体<br>取决于 USB Type-C 电缆的极性翻转。                 |  |
| 12   | GPIO4     | TPS25751 的 GPIO4。                                                                          |  |
| 13   | GND       | EVM 的接地基准。                                                                                 |  |
| 14   | GPIO5     | TPS25751的GPIO5。                                                                            |  |
| 15   | I2Ct_SCL  | TPS25751 的 I2C 目标时钟线。                                                                      |  |
| 16   | GPIO6     | TPS25751 的 GPIO6。                                                                          |  |
| 17   | I2Ct_SDA  | TPS25751 的 I2C 目标数据线。                                                                      |  |
| 18   | GPIO7     | TPS25751 的 GPIO11。                                                                         |  |
| 19   | I2Ct_IRQ  | TPS25751 的 I2C 目标中断线。这也可以重新配置为 GPIO10。                                                     |  |
| 20   | GPIO11    | TPS25751 的 GPIO11。                                                                         |  |
| 21   | GND       | EVM 的接地基准。                                                                                 |  |
| 22   | DBG_UART  | 连接到 TIVA 用于内部测试目的,请勿使用。                                                                    |  |
| 23   | VBUS_DIV2 | TPS25751 和 J3 Type-C 端口之间 VBUS 线路的电阻分压器输出。此输出引 脚会将 VBUS 的值减半,例如当 VBUS 为 20V 时,该引脚的读数为 10V。 |  |
| 24   | TEST1     | 连接到 TIVA 用于内部测试目的,请勿使用。                                                                    |  |
| 25   | GND       | EVM 的接地基准。                                                                                 |  |
| 26   | TEST2     | 连接到 TIVA 用于内部测试目的,请勿使用。                                                                    |  |
| 27   | VIN3V3    | 连接到 TPS25751 的 VIN_3V3 的 3.3V 电源。                                                          |  |
| 28   | PP5V      | 连接到 TPS25751 的 PP5V 的 5V 电源。                                                               |  |
| 29   | GND       | EVM 的接地基准。                                                                                 |  |
| 30   | GND       | EVM 的接地基准。                                                                                 |  |

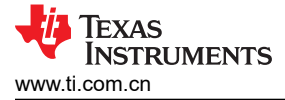

## 2.4 跳线信息

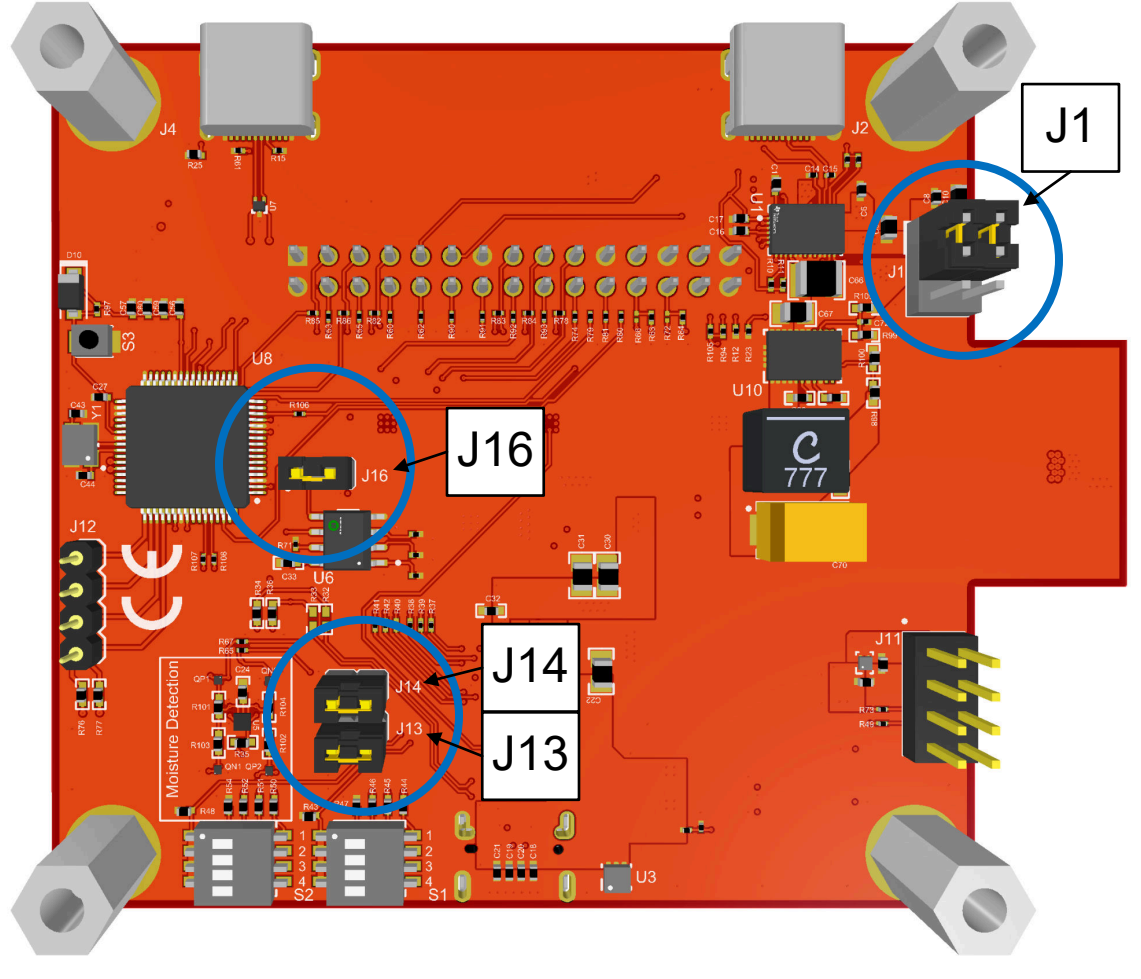

## 图 2-2. 跳线位置

#### 表 2-2. 跳线说明

| 跳线位号 | 说明                                                                                        |
|------|-------------------------------------------------------------------------------------------|
| J1   | VBAT 和 730_PPHV 之间的电源选择器连接到电路板系统电源 (VSYS),请参阅图 4-1。                                       |
| J13  | TPS25751 上 VIN_3V3 的 3.3V 输入。移除跳线可断开 TPS25751 的 3.3V 电源,从而模拟电池无电模式。                       |
| J14  | TPS25751 上 LDO_3V3 的 3.3V 输出。移除跳线可断开板载 EEPROM 的 3.3V 电源。这也会断开 I2Cc 和 I2Ct 线路上的 3.3V 上拉电源。 |
| J16  | TPS25751 和 EEPROM 之间的 I2Cc 数据线,移除跳线可禁用 I2C 闪存。                                            |

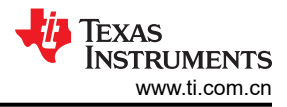

# 2.5 LED 信息

表 2-3. LED

| 位号  | 网标签         | 说明                                                   |
|-----|-------------|------------------------------------------------------|
| D1  | 730_VBUS    | 蓝色 LED,指示 USB Type-C 连接到仅受电 Type-C 端口 (J2)。          |
| D2  | USB_Data    | 蓝色 LED,指示 USB Type-C 连接到数据 Type-C 端口 (J4)。           |
| D3  | VBAT        | 蓝色 LED,指示 BQ 电池连接到 VBAT。                             |
| D4  | VSYS        | 蓝色 LED,指示 VBAT 或 730_PPHV 正在为系统供电 (VSYS)。            |
| D5  | GPIO3       | 白色 LED,显示 GPIO3 为高电平。                                |
| D6  | GPIO2       | 白色 LED,显示 GPIO2 为高电平。                                |
| D7  | GPIO11      | 白色 LED,显示 GPIO11 为高电平。                               |
| D8  | 730_CAP_MIS | 红色 LED,显示连接的供电方未向仅受电 Type-C 端口 (J2) 提供足够功率时的功能不匹配问题。 |
| D9  | GPIO1       | 白色 LED,显示 GPIO1 为高电平。                                |
| D11 | 751_VBUS    | 蓝色 LED,指示 VBUS 具有 5V 至 20V 的电压                       |

## 2.6 测试点

| 表 2-4. 测试点   |          |                                                                            |  |
|--------------|----------|----------------------------------------------------------------------------|--|
| 位号           | 标签       | 说明                                                                         |  |
| TP2          | P3V3     | TPS25751 的 VIN_3V3 的 3.3V 系统电源。                                            |  |
| TP3          | SBU2     | J3 Type-C 口的 SBU2 引脚,用于液体检测。                                               |  |
| TP4          | VSYS     | TPS25751EVM 的系统电源,馈送到 5V 和 3.3V 电源轨。                                       |  |
| TP5          | 730_PPHV | TPS25730 系统中的高压灌电流节点,可连接到 VSYS 以通过 J1 提供系统电源。                              |  |
| TP8、TP9、TP20 | GND      | EVM 的接地基准。                                                                 |  |
| TP10         | LDO_3V3  | 从 VIN_3V3 或 VBUS LDO 切换的 3.3V 电源输出。                                        |  |
| TP11         | LDO_1V5  | CORE LDO 的 1.5V 输出。                                                        |  |
| TP13         | VBUS     | TPS25751 VBUS 电压基准。                                                        |  |
| TP14         | PPHV     | TPS25751 系统中的高压灌电流节点。                                                      |  |
| TP15         | PP5V     | TPS25751 为 VBUS 提供 5V 系统电源,为 CCy 引脚提供 VCONN 电源。                            |  |
| TP16         | CC1      | J3 Type-C 口的 CC1 引脚,用于 PD 协商。这可以是 VCONN 或 CC,具体<br>取决于 USB Type-C 电缆的极性翻转。 |  |
| TP17         | CC2      | J3 Type-C 口的 CC2 引脚,用于 PD 协商。这可以是 VCONN 或 CC,具体<br>取决于 USB Type-C 电缆的极性翻转。 |  |
| TP19         | VBAT     | 电池电压基准,可连接到 VSYS 以通过 J1 提供系统电源。                                            |  |
| TP22         | SBU1     | J3 Type-C 口的 SBU1 引脚,用于液体检测。                                               |  |

## 2.7 开关/按钮

表 2-5. 开关/按钮

| 位号 | 标签     | 说明                                                                     |  |  |
|----|--------|------------------------------------------------------------------------|--|--|
| S1 | ADCIN1 | 用于设置 ADCIN1 的电阻分压器的开关。有关如何配置引脚 Strap 配置的信息,请参阅 TPS25751 数据表 (SLVSH93)。 |  |  |
| S2 | ADCIN2 | 用于设置 ADCIN2 的电阻分压器的开关。有关如何配置引脚 Strap 配置的信息,请参阅 TPS25751 数据表 (SLVSH93)。 |  |  |
| S3 | T_RST  | 用于拉动 TIVA 器件的 RST 引脚 (38) 的按钮。按下时, RST 引脚变为高<br>电平。                    |  |  |

# 3 软件

## 3.1 软件说明

所需软件可从 TI Gallery 获取,可以通过网络浏览器运行(需要使用 Google Chrome<sup>™</sup>、Firefox<sup>®</sup> 或 Safari<sup>®</sup>)。 如需采用该运行方式,则需要将 TI Cloud Agent 作为浏览器扩展进行安装并将其安装在 PC 上。该应用程序启动 后,将显示安装 TI Cloud Agent 的说明。该软件也可以在 PC 上本地运行。如需采用该运行方式,则需要在本机 安装 GUI Composer Runtime。若要安装 GUI Composer Runtime,请点击 Gallery 中所列应用之一内的向下箭 头,然后查看显示的底部链接集。在选择本机操作系统后,打开安装程序并按照提示安装程序。

### 3.1.1 软件安装

该工具可以通过网络浏览器启动,也可以作为本机应用启动。

#### 3.1.2 网络浏览器

- 1. 导航到 Developer Gallery。
- 2. 在 Gallery 中搜索 USBCPD 应用程序自定义工具。
- 3. 找到之后,点击具有正确工具的卡片。
- 4. 该应用程序启动后会打开一个新选项卡。如果尚未安装 TI Cloud Agent,则会显示安装所需软件的说明。

#### 3.1.3 本机应用

- 1. 导航到 Developer Gallery。
- 2. 在 Gallery 中搜索 USBCPD 应用程序自定义工具。
- **3**. 找到之后,点击卡片左下方的向下箭头,然后查看显示的顶部链接集。选择本机操作系统,然后打开安装程序。下载按钮见下图。

| 1   | Gallery                                                                                                    |                                                                                                    | Login / register                                    |  |  |
|-----|----------------------------------------------------------------------------------------------------|----------------------------------------------------------------------------------------------------|-----------------------------------------------------|--|--|
|     |                                                                                                    | Search                                                                                                    | Q                                                   |  |  |
|     | We've found 1 result(s) for "USBCPD_Application_Customization_Tool"                                                                                                    |                                                                                                    |                                                     |  |  |
|     | Contract      Contract      Contract |                                                                                                    |                                                     |  |  |
|     | € 36 Views                                                                                                    |                                                                                                    |                                                     |  |  |
|     | Click here to install the GUI for your native operating system                                                                                                    |                                                                                                    |                                                     |  |  |
| Das | hboards, Applications, and Components are distributed with a TSPA license.                                                                                                    |                                                                                                    |                                                     |  |  |
| ų   | Texas Instruments                                                                                                    | © Copyright 1995-2023 Texas Instruments Incorporal<br>Trademarks   Privacy Policy   Cookie Policy   Terms | ted. All rights reserved.<br>of Use   Terms of Sale |  |  |
|     | 图 3-1. 应用程序自定义工具下载                                                                                                    |                                                                                                    |                                                     |  |  |

4. 安装程序打开后,按照说明安装应用。

软件

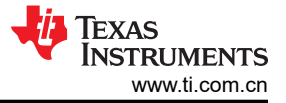

## 3.2 软件开发

TPS25751应用程序自定义工具为用户提供以下功能:

- 生成新的配置设置。
- 将配置加载到器件
- 以 JSON 格式保存配置信息。
- 以二进制和 C 格式导出配置设置。

#### 3.3 使用 TPS25751 应用程序自定义工具

#### 3.3.1 默认视图

启动应用程序自定义工具后,将显示一个页面,其中包含 TPS25750 和 TPS25751 的器件选择。选择 TPS25751 以开始配置。

| Device Se  | election Device Name:                                                                                                    | Advanced Configuration                                                                                                    | Reset Configuration Flash To Device - Import Settings Export |
|------------|----------------------------------------------------------------------------------------------------|----------------------------------------------------------------------------------------------------|--------------------------------------------------------------|
| Please cho | pose your device                                                                                                    |                                                                                                    |                                                              |
|            | TPS25750 A PD3.0 USB Type-C PD Controller optimized applications supporting integrated robust protection. For all new projects, we recommend impl     | USB-C PD power, with integrated fully managed power paths, integrated I2C battery charger<br>lementing the TPS25751 which is a follow on to the TPS25750 | control, and                                                 |
|            | TPS25751 A PD3.1 USB Type-C PD controller and is a direct follow on to the TPS; for, adds moisture detection functionality, and supports Programmable | 25750, carrying over all features. The TPS25751 also adds new battery chargers it has integ<br>e Power Supply (PPS) source and sink                      | rated support                                                |
|            |                                                                                                    |                                                                                                    | <sup>2</sup>                                                 |
|            |                                                                                                    |                                                                                                    |                                                              |
|            |                                                                                                    |                                                                                                    |                                                              |

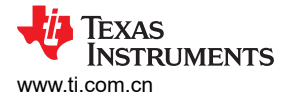

#### 3.3.2 选择配置

GUI的第一个问题要求选择 TPS25751 用于的配置。这十种配置分为三个主要类别:供电方(提供方)和受电方 (消费者)、仅受电方(消费者)和仅供电方(消费者)。选择配置时,请检查以确保选择了哪个型号。根据所 选的配置,某些问题将被禁用。有关每种配置的详细信息,请参阅下图和下表。

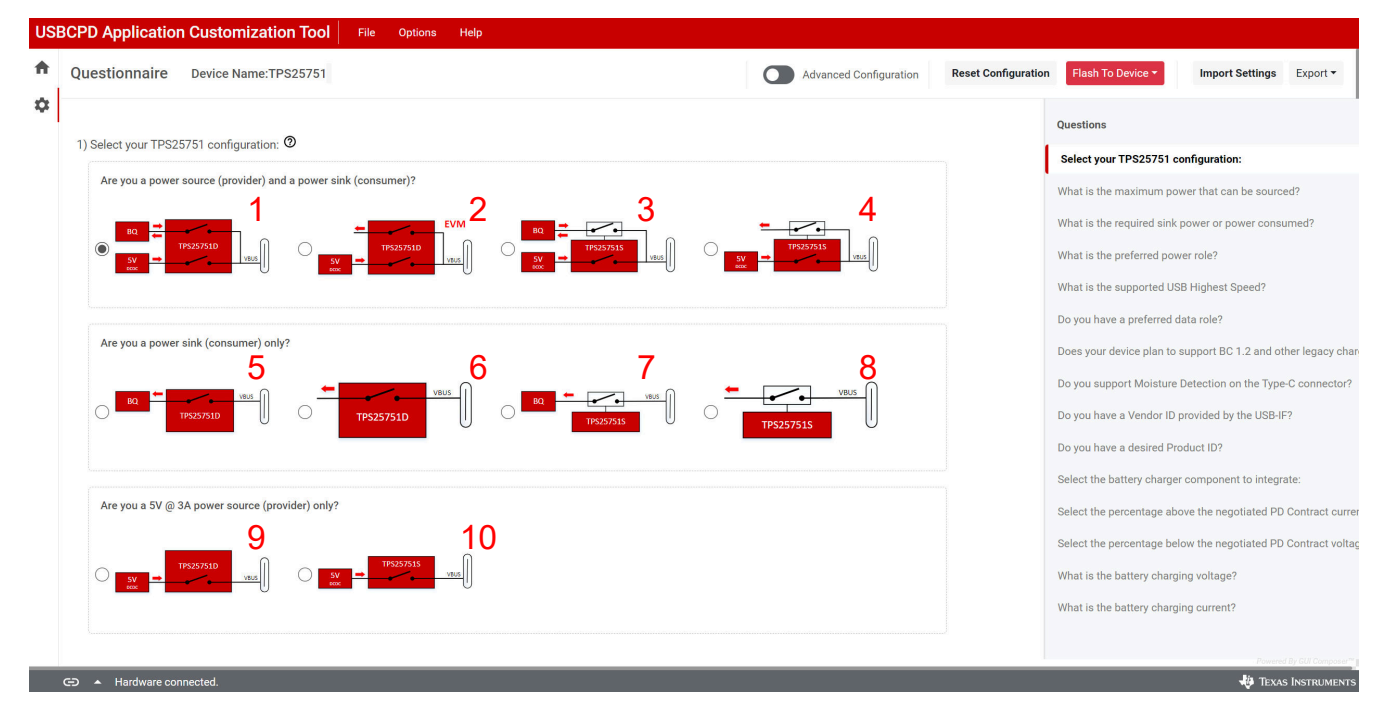

#### 图 3-2. 应用程序自定义工具配置

#### 表 3-1. TPS25751 配置

| 配置索引 | 器件型号 | 电源角色        | BQ 支持 |
|------|------|-------------|-------|
| 1    | D    | 供电和受电 (DRP) | 是     |
| 2    | D    | 供电和受电 (DRP) | 否     |
| 3    | S    | 供电和受电 (DRP) | 是     |
| 4    | S    | 供电和受电 (DRP) | 否     |
| 5    | D    | 仅受电         | 是     |
| 6    | D    | 仅受电         | 否     |
| 7    | S    | 仅受电         | 是     |
| 8    | S    | 仅受电         | 否     |
| 9    | D    | 仅供电         | 否     |
| 10   | S    | 仅供电         | 否     |

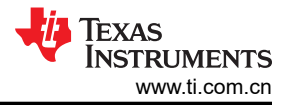

#### 3.3.3 填写调查问卷

选择 TPS25751 配置后,继续填写剩余问题以进行刷写或生成完整配置。根据问题 1 的选择,剩余的一些问题可能无法选择。

问题 2 至 4 询问最大拉功率或灌功率。如果在问题 1 中选择了仅供电配置,则问题 3 不可选择。如果选择了仅受电配置,则问题 2 不可供选择。问题 4 确定 TPS25751 的电源角色首选项,仅当系统为 DRP(双角色电源)时 才可用此问题。

在选择可拉出或灌入的最大功率时,会通过添加默认供电/受电 PDO 来配置 TPS25751 的 Transmit Source Capabilities (0x32) 和 Transmit Sink Capabilities (0x33) 寄存器。电压和电流额定值适用于供电和受电 PDO。有关默认配置,请参阅下图。

| Questionnaire                                   | Device Name:TPS25751                           | Advar                                   | nced Configuration | Reset Configuration | Flash To Device  Import Setting    | s Expo      |
|-------------------------------------------------|------------------------------------------------|-----------------------------------------|--------------------|---------------------|------------------------------------|-------------|
| 2) What is the maxir                            | mum power that can be sourced? ${\mathfrak O}$ |                                         |                    |                     | Questions                          |             |
| O 15W (5V)                                      | 5V/3A                                          | · – – – – – – – – – – – – – – – – – – – |                    |                     | Select your TPS25751 configuration | on:         |
| O 27W (9V)                                      |                                                |                                         |                    |                     | What is the maximum power that     | can be so   |
| 45W (15V)                                       | 5V/3A, 9V/3A, 15V                              | //3A                                    |                    |                     | What is the required sink power or | power co    |
| 100W (20V)                                      | 5V/3A, 9V/3A, 15V/3A,                          | 20V/5A                                  |                    |                     | What is the preferred power role?  |             |
|                                                 |                                                |                                         |                    |                     | What is the supported USB Highes   | t Speed?    |
| 3) What is the requi                            | red sink power or power consumed? ${f 0}$      |                                         |                    |                     | Do you have a preferred data role? |             |
| O 15W (5V)                                      |                                                |                                         |                    |                     | Does your device plan to support E | 3C 1.2 and  |
| <ul> <li>27W (9V)</li> <li>45W (15V)</li> </ul> | 5V/3A, 9V/3A                                   |                                         |                    |                     | Do you support Moisture Detection  | n on the T  |
| O 60W (20V)                                     | 5V/3A, 9V/3A, 15V/3A,                          | 20V/3A I                                |                    |                     | Do you have a Vendor ID provided   | by the US   |
| 100W (20V)                                      |                                                |                                         |                    |                     | Do you have a desired Product ID?  |             |
|                                                 |                                                |                                         |                    |                     | Select the battery charger compor  | ient to int |
| 4) What is the prefe                            | rred power role?                               |                                         |                    |                     | Select the percentage above the n  | egotiated   |
| O Power source (                                | (provider)                                     |                                         |                    |                     |                                    |             |
| Power sink (con                                 | nsumer)                                        |                                         |                    |                     |                                    |             |

问题 5 询问支持的 USB 速度。根据选择,这决定了 PD 协商期间枚举的 USB 速度。如果不需要 USB 数据,则选择 No USB data is being used。

问题 6 询问首选数据角色。根据选择,这决定了 TPS25751 配置的数据角色(UFP、DFP 或 DRP)。如果没有 偏好,则选择 No。

问题 7 询问 BC1.2 和传统充电支持。根据选择, TPS25751 可以枚举不同的 BC1.2 充电方案。更多详细信息,请参阅 TPS25751 数据表。

问题 8 询问液体检测支持。这是 TPS25751 的一项新功能,符合用于液体检测和腐蚀缓解的 Type-C 规范。有关 更多详细信息,请参阅节 4.3。

| 备注                                                |  |
|---------------------------------------------------|--|
| TPS25751 无法同时支持 BC1.2 和液体检测,因为这两个特性使用相同的 GPIO 引脚。 |  |

问题 9 和 10 分别询问供应商 ID 和所需的产品 ID。供应商 ID 由 USB-IF 提供,产品 ID 只是一个配置标识符。选择 Yes 选项以输入 4 位十六进制数字,否则选择 No。

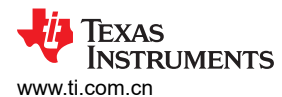

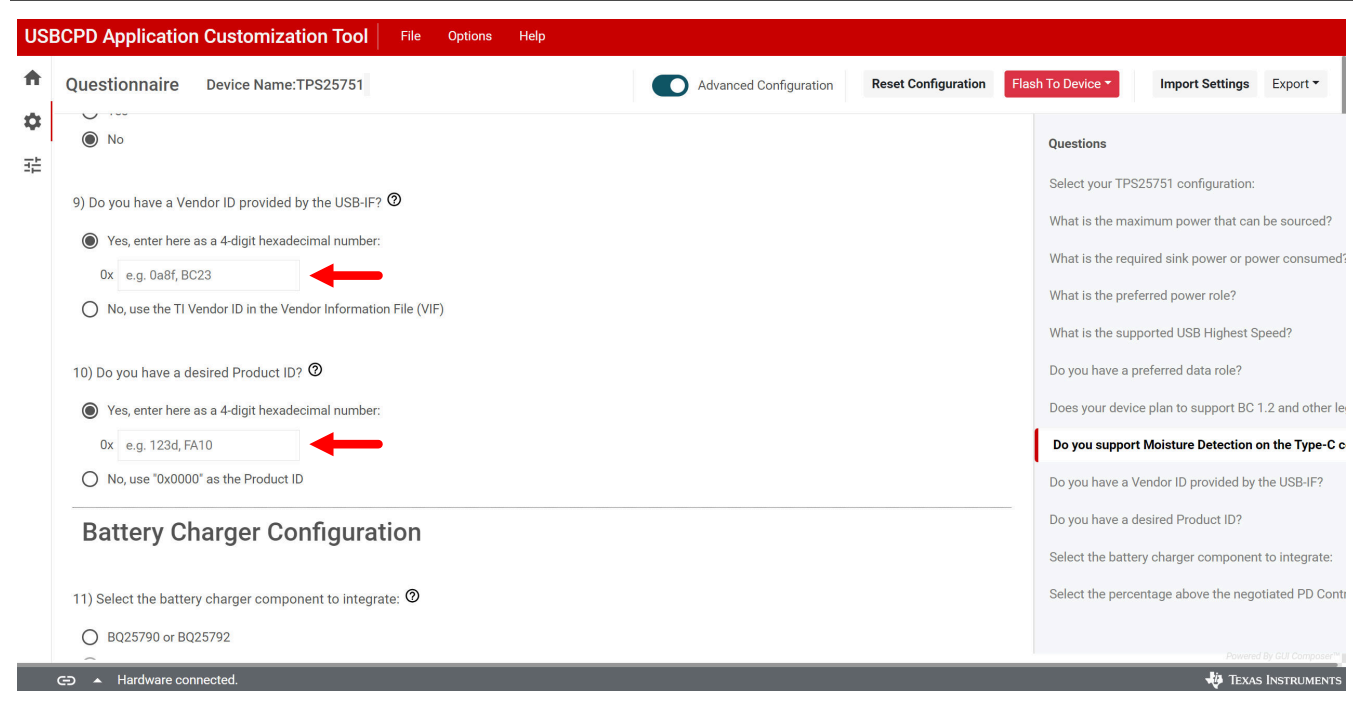

问题 11 到 18 对应于配置所选 BQ(电池充电器)器件(如果适用)。仅当在第一个问题中选择了 BQ 配置时,这些问题才可填写。对于所有其他非 BQ 配置(仅限 TPS25751),这些问题均被禁用。有关每份调查问卷及其应用的更多详细信息,请参阅节 4.2。

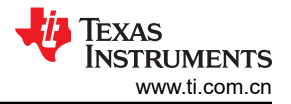

#### 3.3.4 高级配置模式

要配置其他字段和寄存器,例如 I2C 中断屏蔽、GPIO 事件或对供电/受电 PDO 进行自定义更改,请点击工具项部的 Advanced Configuration 滑块。点击该滑块后,会出现一条消息,要求在启用 Advanced Configuration 之前进行确认。

| Jestionnaire Device Name:TPS25751                              |                                                                                               | Advanced Configuration  | eset Configuration Flash To Device - Import Settings Export -         |
|----------------------------------------------------------------|-----------------------------------------------------------------------------------------------|-------------------------|-----------------------------------------------------------------------|
| Select your TPS25751 configuration: 0                          |                                                                                               | <b>1</b>                | Questions                                                             |
|                                                                |                                                                                               |                         | Select your TPS25751 configuration:                                   |
| Are you a power source (provider) and a power sink (consumer)? |                                                                                               | Click here to enable    | What is the maximum power that can be sourced?                        |
|                                                                |                                                                                               | "A dyapped Configurati  | What is the required sink power or power consumed?                    |
| ● TF625751D                                                    | TF9257515 vest 0 5V → TF9257515 v925                                                          | Advanced Conligurati    | What is the preferred power role?                                     |
|                                                                |                                                                                               |                         | What is the supported USB Highest Speed?                              |
|                                                                |                                                                                               |                         | Do you have a preferred data role?                                    |
| Are you a power sink (consumer) only?                          | Switch to Advanced Configurati                                                                | i                       | Does your device plan to support BC 1.2 and other legacy charging sch |
|                                                                | This will update the view with advanced mode options. The                                     |                         | Do you support Moisture Detection on the Type-C connector?            |
|                                                                | optional settings allow for greater flexibility and are no                                    | ot required to          | Do you have a Vendor ID provided by the HSB-IE2                       |
|                                                                | TP3257515 generate a working binary.<br>Disase refer to the TD\$25751 Host Interface Technics | l Reference             | De you have a desired Destruct (D)                                    |
|                                                                | Manual for additional details regarding these advance                                         | e options.              | bo you have a desired Product to?                                     |
| Are unit a DI ( 0.24 annuar extrans (meniden) ant/2            |                                                                                               |                         | Select the battery charger component to integrate:                    |
| Are you a 5V @ 3A power source (provider) only?                | Close Enter Advanced Co                                                                       | onfiguration            | Select the percentage above the negotiated PD Contract current for se |
|                                                                |                                                                                               |                         | Select the percentage below the negotiated PD Contract voltage for se |
|                                                                |                                                                                               |                         | What is the battery charging voltage?                                 |
|                                                                |                                                                                               |                         | What is the battery charging current?                                 |
|                                                                |                                                                                               |                         | What is the charge termination current?                               |
| What is the maximum power that can be sourced? 💿               |                                                                                               | Click here to enter     | What is the pre-charge current?                                       |
| ○ 15W (5V)                                                     |                                                                                               | "Advanced Configuration | on"                                                                   |
| ○ 27W (9V)                                                     |                                                                                               |                         |                                                                       |
| ○ 45W (15V)                                                    |                                                                                               |                         |                                                                       |
| C 600/0000                                                     |                                                                                               |                         |                                                                       |

#### 图 3-3. 启用高级配置

启用 "Advanced Configuration"后,齿轮图标下方的左侧将出现一个 "Advanced"图标,用于返回到调查问卷。在 "Advanced Configuration"中,用户能够对 TPS25751 上的大多数可用寄存器进行配置。有关寄存器字段及其说明的详细信息,请参阅 TPS25751 技术参考手册。请参阅以下有关在 Transmit Source Capabilities (0x32) 下配置 Source\_PDO\_4 的示例。

| vance Configuration Device Name:TPS25751 Click here to en | ter "Advanced Configuration" | Advanced Configuration     Reset Configuration     Flash To Device • | Import Settings  |
|-----------------------------------------------------------|------------------------------|----------------------------------------------------------------------|------------------|
| Q Search registers by name                                |                              | Transmit Source Capabilities (0x32) / Source PDO 4                   | erify PDO Rearra |
|                                                           | Register Name                | 1                                                                    |                  |
| √ Interrupt Mask for I2C1 (0x16)                          |                              | Power Path for PDO 4 [15:14] ①                                       |                  |
| Interrupt_Mask_for_I2C1                                   |                              | Value: DD2 Source this DD0                                           |                  |
| Common_Interrupt_Mask_for_I2C1                            |                              | Value. Pro douce marbo                                               |                  |
| ✓ Port Control (0x29)                                     |                              | Raw: Int: 2 Hex: 0x2                                                 |                  |
| Port_Control_Group0                                       |                              |                                                                      |                  |
|                                                           |                              | Supply Type [151:150] ①                                              |                  |
| Number_of_Source_PDOs                                     |                              | Value: Fixed V                                                       |                  |
| Source_PDO_1                                              |                              | Raw: Int: 0 Hey: 0x0                                                 |                  |
| Source_PD0_2                                              |                              |                                                                      |                  |
| Source_PD0_3                                              |                              | Maximum Current [129:120] @                                          |                  |
| Source_PD0_4                                              |                              | To make change                                                       | es click o       |
| <ul> <li>Transmit Sink Capabilities (0x33)</li> </ul>     |                              |                                                                      | 55, OICK 0       |
| Number_of_Sink_PDOs                                       |                              | (Valid Values: 0A-10.23A) the field to                               | modify           |
| Sink_PDO_1                                                |                              | Raw: Int: 500 Hex: 0x1f4                                             | ,                |
| Sink_PDO_2                                                |                              |                                                                      |                  |
| Sink_PDO_3                                                |                              | Voltage [139:130] ①                                                  |                  |
| SIRLPDO_4                                                 |                              | Value: 20.00 V                                                       |                  |
| Cink PPS Controls                                         |                              |                                                                      |                  |
| SBM Client Control (0:2a)                                 |                              | (Valid Values: 0V - 51.15V)                                          |                  |
| SPM Client Control                                        |                              | Raw: Int: 400 Hex: 0x190                                             |                  |
| × IO Config (0x5c)                                        | Click on any registers to    | a second a second a                                                  |                  |
| GPI0_0                                                    |                              | Peak Current [141:140] (2)                                           |                  |
| GPI0_1                                                    | expand their fields          | Value: 100% ~                                                        |                  |
| GPI0_2                                                    | -                            | Raw: Int: 0 Hex: 0x0                                                 |                  |
| GPI0_3                                                    |                              |                                                                      |                  |
| GPI0_4                                                    |                              |                                                                      |                  |
| GPI0_5                                                    |                              |                                                                      |                  |
| GPI0_6                                                    |                              |                                                                      |                  |
| GPI0_7                                                    |                              |                                                                      |                  |
| GPI0_10                                                   |                              |                                                                      |                  |
| 0000.11                                                   |                              |                                                                      |                  |

### 图 3-4. 使用高级配置

#### 3.3.5 将配置刷写到 EVM 中

应用程序自定义工具用于直接将配置加载到 TPS25751EVM 中。在应用程序自定义工具打开的情况下,使用电缆(USB-A 转 USB-C 或 USB-C 转 USB-C<sup>®</sup> 电缆均可)将 J4 Type-C 连接器连接到笔记本电脑或计算机。确保 TPS25751EVM 通过 J2 Type-C 连接器连接到 15V 至 20V Type-C 适配器或使用台式电源正确供电。请参阅下图。

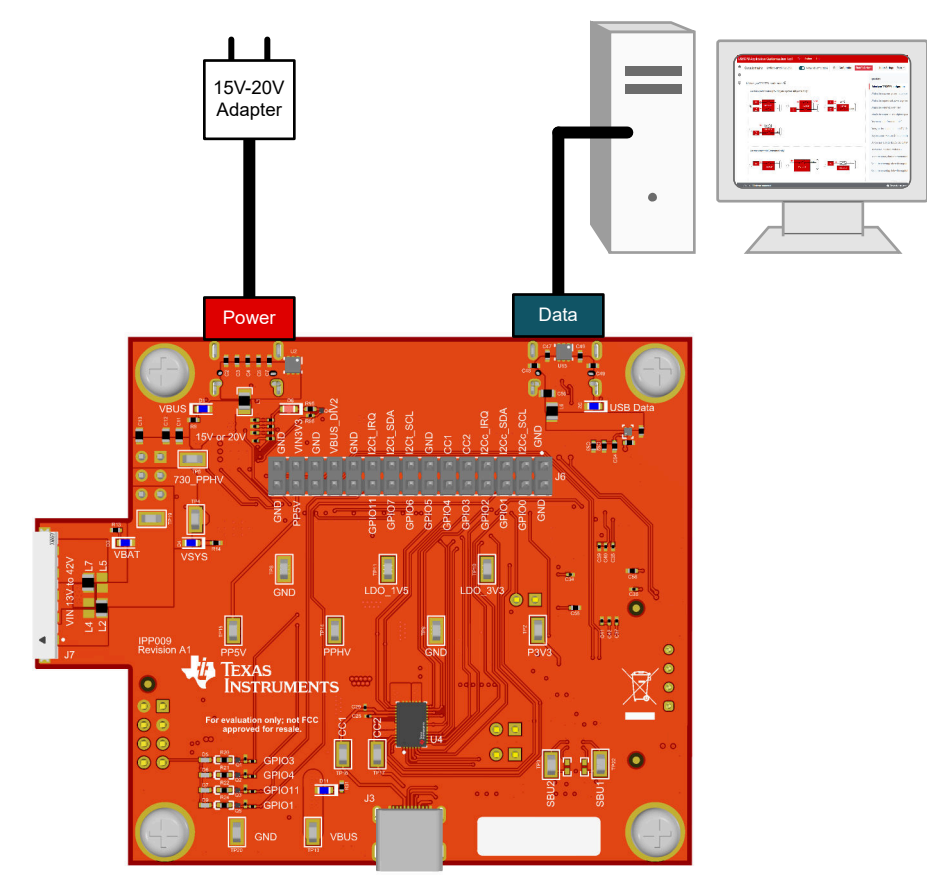

#### 图 3-5. TPS25751EVM 已连接至 PC

备注

在将配置刷写到 TPS25751EVM 中时,请将 TPS25751EVM 与电源(例如 PD 适配器或台式电源)连接。对于使用 BQ257xxEVM 进行评估的电池充电应用,请在 TPS25751EVM 加载适当配置后连接 BQ EVM。

打开应用程序自定义工具并完成调查问卷,有关每个问题的详细信息,请参阅节 3.3.3。完成调查问卷且正确连接 TPS25751EVM 后,点击 "Options → Serial Port Configuration",确保选择正确的 COM 端口。请参阅下图。

软件

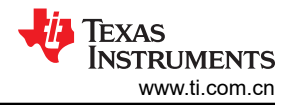

| USBCPD Application Customization Tool File Options Help                                       |                                                                            |
|-----------------------------------------------------------------------------------------------|----------------------------------------------------------------------------|
| Questionnaire Device Name:TP525751     Orick on Options to find the Serial Port Configuration | Configuration Flash To Device - Import Settings Export -                   |
| 王二 1) Select your TPS25751 configuration. の                                                   | Questions                                                                  |
| Are you a power source (provider) and a power sink (consumer)?                                | Select your TPS25751 configuration:                                        |
|                                                                                               | What is the maximum power that can be sourced?                             |
|                                                                                               | What is the required sink power or power consumed?                         |
|                                                                                               | What is the supported USB Highest Speed?                                   |
|                                                                                               | Do you have a preferred data role?                                         |
| Are you a power sink (consumer) only?                                                         | Does your device plan to support BC 1.2 and other legacy charging scheme   |
| ID: usb                                                                                       | Do you support Moisture Detection on the Type-C connector?                 |
| RO TISSISSID O TISSISSID O TISSISSID O TISSISSID                                              | Do you have a Vendor ID provided by the USB-IF?                            |
| Baud Rate: 9600 (recommended)                                                                 | Do you have a desired Product ID?                                          |
|                                                                                               | Select the battery charger component to integrate:                         |
| Are you a SV @ 3A power source (provider) only?                                               | Select the percentage above the negotiated PD Contract current for setting |
|                                                                                               | Select the percentage below the negotiated PD Contract voltage for setting |
|                                                                                               | What is the battery charging voltage?                                      |
| Check to make sure the Port is connected to Texas                                             | What is the battery charging current?                                      |
| Instruments, Inc. and the Baud Rate is set to 9600                                            | What is the charge termination current?                                    |
| 2) What is the maximum power that can be sourced? 👁                                           | What is the pre-charge current?                                            |
| O 15W (5V)                                                                                    |                                                                            |
| O 27W (9V)                                                                                    |                                                                            |
| Q 45W (159)                                                                                   |                                                                            |
|                                                                                               |                                                                            |
| C> A Hardware connected.                                                                      | 🐺 Texas Instruments                                                        |

图 3-6. 串行端口配置设置

如果 TPS25751EVM 无法连接到应用程序自定义工具,则执行以下调试建议:

- 1. 确保计算机与 TPS25751EVM 之间的连接线支持数据传输。
- 2. 确保电源 (无论是 Type-C 适配器还是台式电源)提供 15V 至 20V 电压。如果电源电压低于 15V, TPS25751EVM 无法正常上电。
- 3. 确保在任何给定时间仅运行应用程序自定义工具的一个选项卡。同时运行的多个工具可能会导致通信问题。

填写调查问卷并将 TPS25751EVM 连接到应用程序自定义工具后,点击 "Flash To Device → Flash to device from current configuration"。

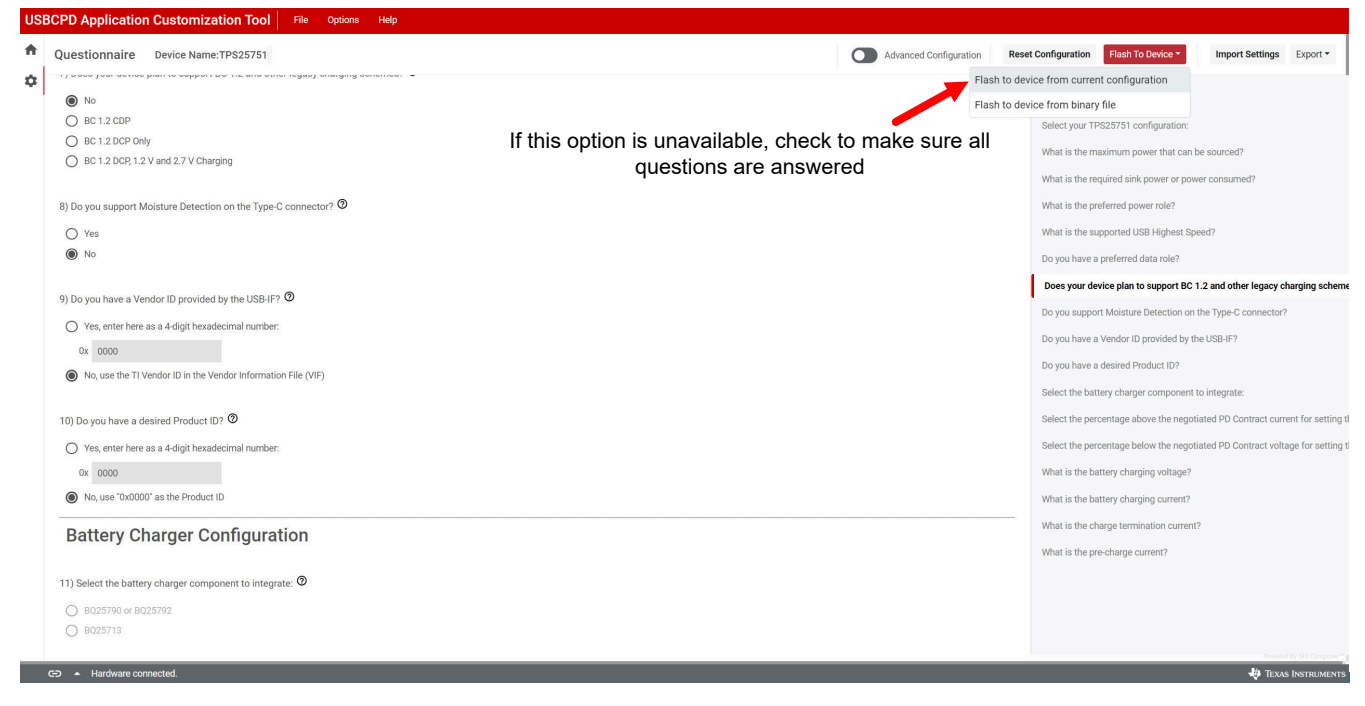

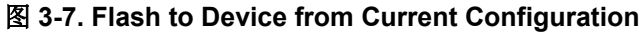

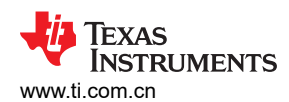

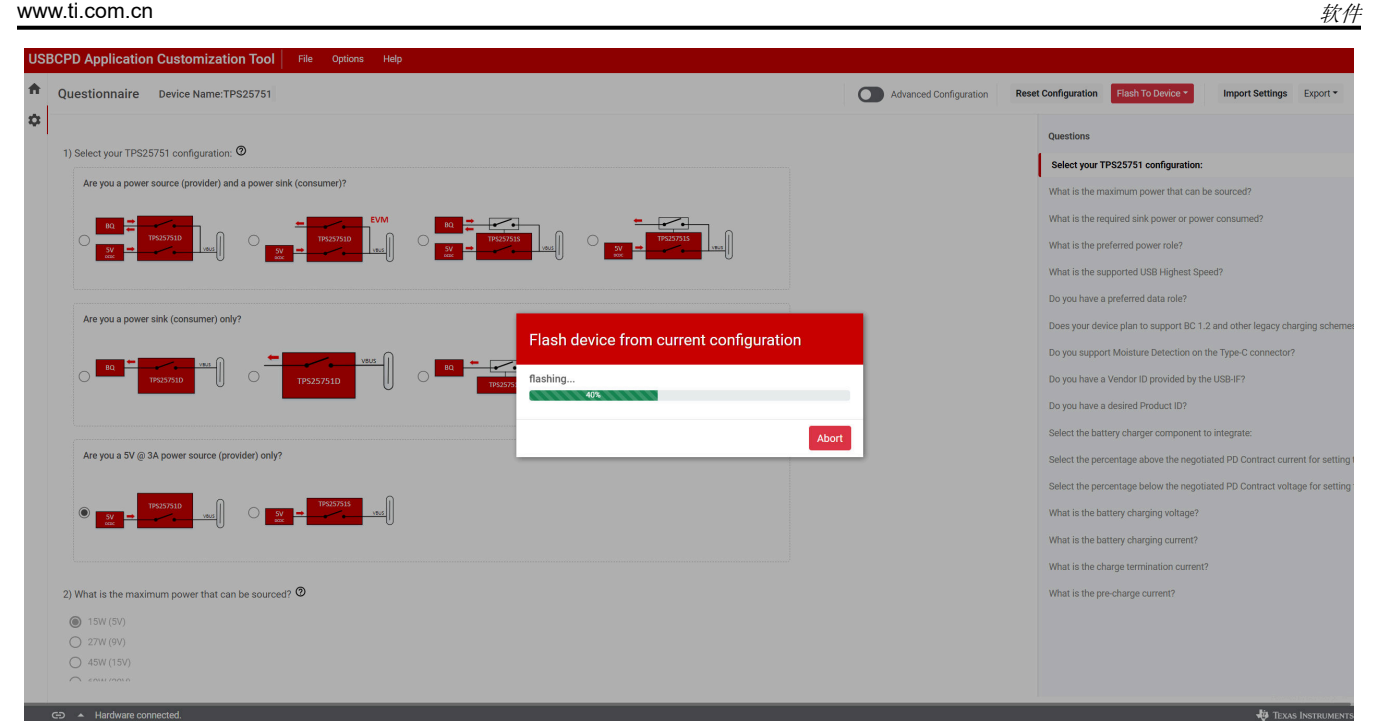

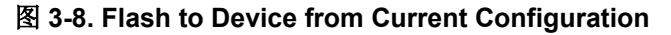

| USBCPD Application Customization Tool File Options Help                                                                                                    |                                            |                                                                 |
|----------------------------------------------------------------------------------------------------|--------------------------------------------|-----------------------------------------------------------------|
| Questionnaire Device Name:TPS25751                                                                                                    | Advanced Configuration Reset Configuration | Flash To Device   Import Settings Export                        |
| 1) Select your TPS25751 configuration:                                                                                                    | Questions                                  | TP\$25751 configuration:                                        |
| Are you a power source (provider) and a power sink (consumer)?                                                                                                    | What is the                                | navimum nower that can be sourced?                              |
|                                                                                                    | What is the What is the                    | equired sink power or power consumed?                           |
|                                                                                                    | What is the                                | supported USB Highest Speed?                                    |
|                                                                                                    | Do you have                                | a preferred data role?                                          |
| Are you a power sink (consumer) only?                                                                                                    | Does your d                                | vice plan to support BC 1.2 and other legacy charging schemes   |
| Flash device from current configuration                                                                                                    | Do you supp                                | ort Moisture Detection on the Type-C connector?                 |
| Presson Presson Presso | Do you have                                | a Vendor ID provided by the USB-IF?                             |
| Flashing to the hardware device is complete. Please reboot the device for the<br>new configuration to take effect.                                                                                                    | Do you have                                | a desired Product ID?                                           |
| Close                                                                                                    | Select the b                               | ittery charger component to integrate:                          |
| Are you a 5V @ 3A power source (provider) only?                                                                                                    | Select the p                               | rcentage above the negotiated PD Contract current for setting t |
|                                                                                                    | Select the p                               | rcentage below the negotiated PD Contract voltage for setting 1 |
|                                                                                                    | What is the                                | attery charging voltage?                                        |
|                                                                                                    | What is the                                | attery charging current?                                        |
|                                                                                                    | What is the                                | harge termination current?                                      |
| 2) What is the maximum power that can be sourced? 🛛                                                                                                    | What is the                                | ve-charge current?                                              |
| 15W (5V)                                                                                                    |                                            |                                                                 |
| 0 45W (157)                                                                                                    |                                            |                                                                 |
|                                                                                                    |                                            |                                                                 |
|                                                                                                    |                                            | Ph. Tourse Longer                                               |

图 3-9. Flash to Device from Current Configuration

**备注** 工具刷写配置时,请勿连接或断开 TPS25751EVM 上的任何电缆。在刷写时连接或断开任何电缆可能 会导致错误。

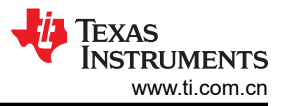

### 3.3.6 其他设置

应用程序自定义工具包括用于创建新配置、导出和导入设置以及生成二进制文件和 VIF 文件的附加设置。要开始 使用,请选择 TPS25751 以开始配置,具体请参阅节 3.3.3。

| US | BCPD Appli  | cation Customization Tool File Options Help                                                                                                    |                                                                                                    |                     |                   |                          |
|----|-------------|----------------------------------------------------------------------------------------------------|----------------------------------------------------------------------------------------------------|---------------------|-------------------|--------------------------|
| A  | Device Sel  | lection Device Name:                                                                                                    | Advanced Configuration                                                                                                    | Reset Configuration | Flash To Device - | ort Settings Export -    |
|    | Please choo | ose your device                                                                                                    |                                                                                                    |                     |                   |                          |
|    |             | O TPS25750<br>A PD3.0 USB Type-C PD Controller optimized applications supporting USB-C PD pr<br>integrated robust protection. For all new projects, we recommend implementing th | ower, with integrated fully managed power paths, integrated I2C battery charger o<br>re TPS25751 which is a follow on to the TPS25750 | control, and        |                   |                          |
|    |             | TPS25751 A PD3.1 USB Type-C PD controller and is a direct follow on to the TPS25750, carry for, adds moisture detection functionality, and supports Programmable Power Sup       | ing over all features. The TPS25751 also adds new battery chargers it has integr<br>ply (PPS) source and sink                         | ated support        |                   |                          |
|    |             |                                                                                                    |                                                                                                    |                     |                   |                          |
|    |             |                                                                                                    |                                                                                                    |                     |                   |                          |
| _  |             |                                                                                                    |                                                                                                    |                     |                   | Powered By GUI Composer" |
|    | 👄 🔺 Hardv   | ware connected.                                                                                                    |                                                                                                    |                     |                   | 🐺 Texas Instruments      |

## 3.3.6.1 生成新配置

要为 TPS25751 器件生成新的自定义配置,请点击工具右上角的 Reset Configuration 按钮(该按钮位于 Flash to Device 下拉菜单旁边)。该按钮会擦除现有配置并将表单重置回默认设置。TI 建议先导出现有表单,以免现有配置丢失。有关如何保存配置的详细信息,请参阅节 3.3.6.2。

| estionnaire Device Name:TPS25751                               | Advanced Configuration | Reset Configuration Flash To Device  Import Settings      |
|----------------------------------------------------------------|------------------------|-----------------------------------------------------------|
| select your TPS25751 configuration: 👁                          |                        | Questions                                                 |
| Are you a power source (provider) and a power sink (consumer)? |                        | Select your TPS25751 configuration:                       |
|                                                                |                        | What is the required sink power or power consumed?        |
|                                                                | 1                      | What is the preferred power role?                         |
|                                                                | U III                  | What is the supported USB Highest Speed?                  |
|                                                                |                        | Do you have a preferred data role?                        |
| Are you a power sink (consumer) only?                          |                        | Does your device plan to support BC 1.2 and other legacy  |
|                                                                | )                      | Do you support Moisture Detection on the Type-C connect   |
|                                                                | J                      | Do you have a Vendor ID provided by the USB-IF?           |
|                                                                |                        | Do you have a desired Product ID?                         |
|                                                                |                        | Select the battery charger component to integrate:        |
| Are you a 5V @ 3A power source (provider) only?                |                        | Select the percentage above the negotiated PD Contract of |
|                                                                |                        | Select the percentage below the negotiated PD Contract v  |
|                                                                |                        | What is the battery charging voltage?                     |
|                                                                |                        | What is the battery charging current?                     |
|                                                                |                        | What is the charge termination current?                   |
| What is the maximum power that can be sourced? $oldsymbol{0}$  |                        | What is the pre-charge current?                           |

## 图 3-10. 复位配置

## 3.3.6.2 导出和导入设置

要保存当前工具设置,包括表单所示的器件当前配置,请点击工具右上角的 Export 下拉按钮,然后点击 Export settings。这将打开一个窗口,用户可以在其中更改设置的文件名。输入文件名,然后点击 Export 以导出 JSON 文件。

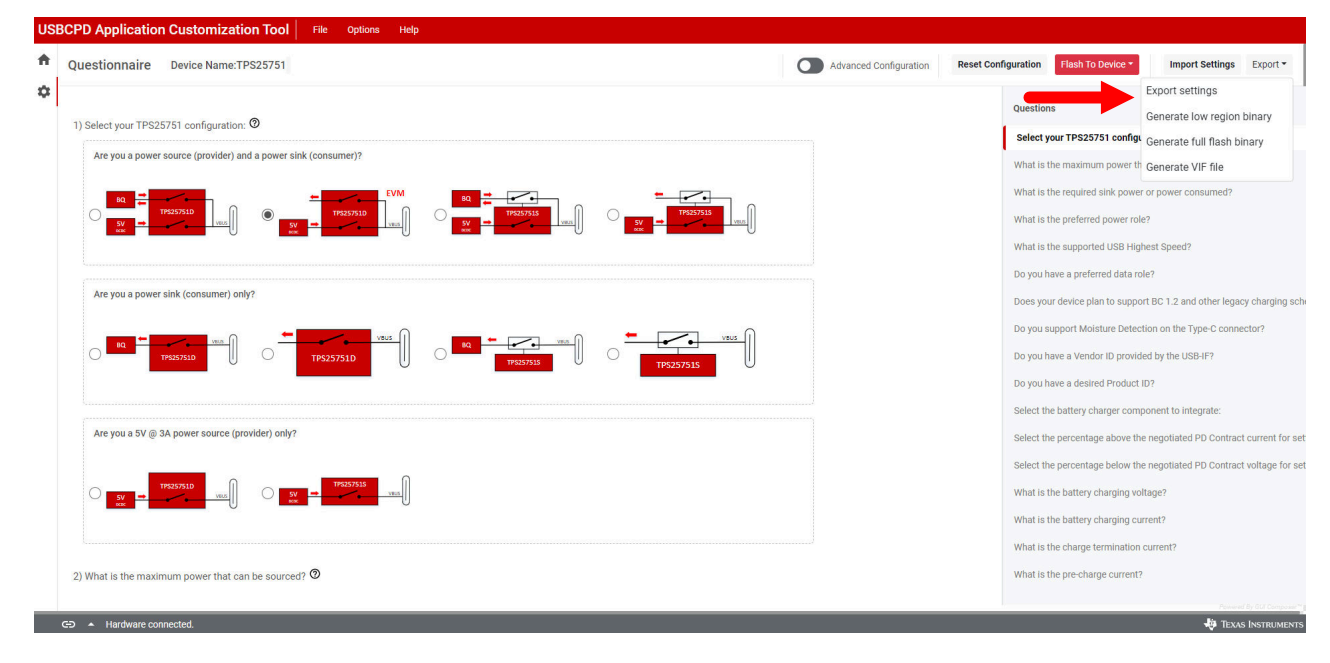

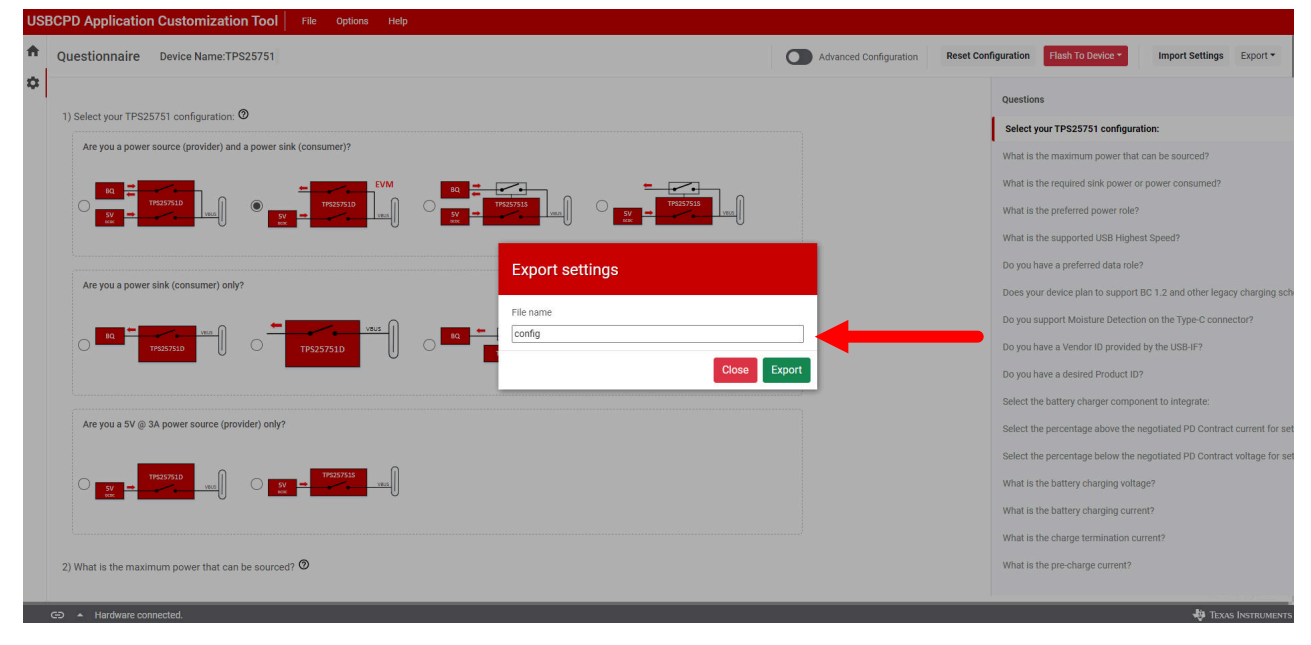

## 图 3-11. 应用程序自定义工具中的 "Export Settings"

若要导入当前工具设置(包括表单所示的器件当前配置),请点击工具右上角的 *Import Settings* 按钮。从 JSON 设置文件所在的目录中选择,然后点击 *Import File* 按钮。相关设置将在应用程序自定义工具中恢复。

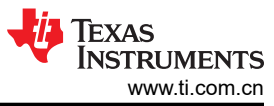

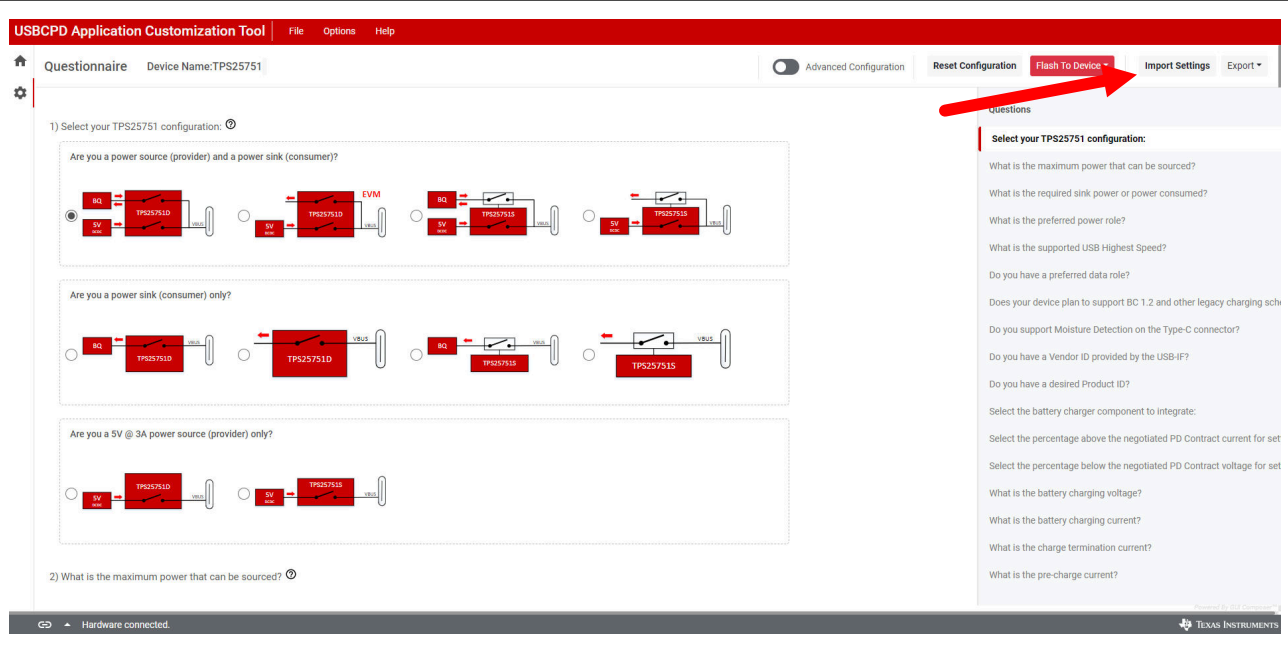

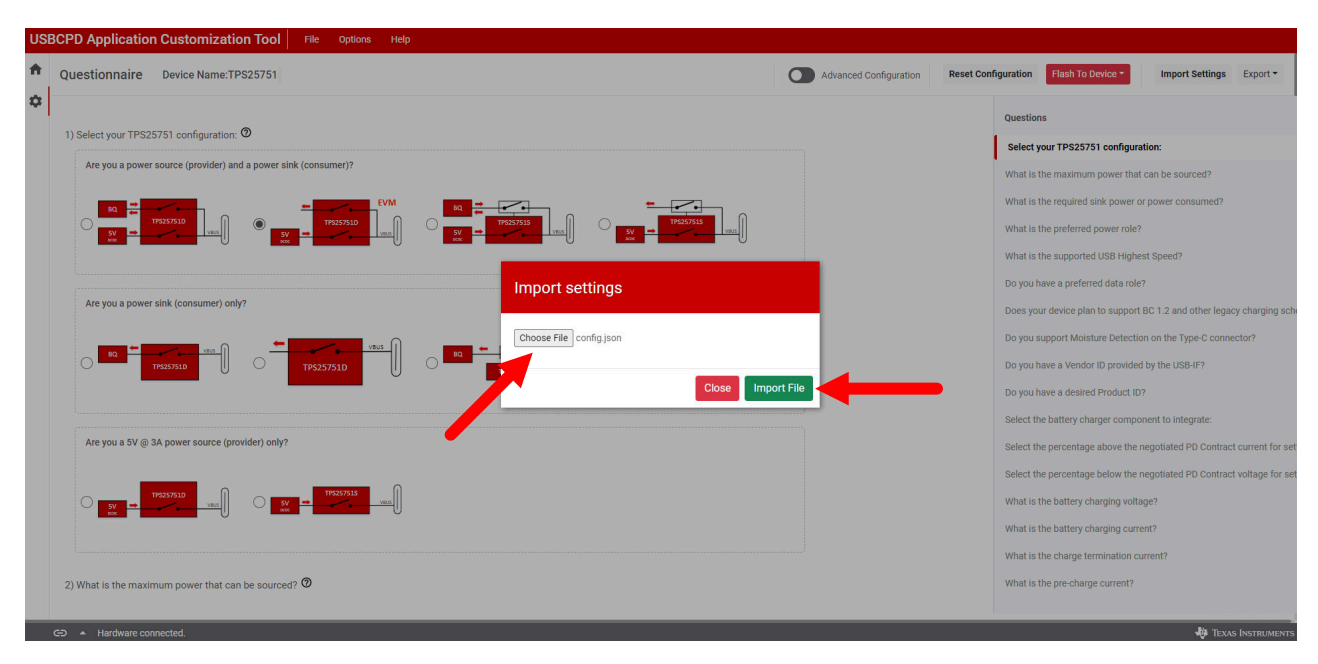

图 3-12. 应用程序自定义工具中的 "Import Settings"

### 3.3.6.3 生成二进制文件

要生成当前工具设置的二进制文件,包括表单所示的器件当前配置,请点击工具右上角的 *Export* 下拉按钮,然后 点击 *Generate low region binary* 或 *Generate full flash binary*。

**备注** 低区二进制文件包含固件基本映像和 AppConfig,用于加载 EC 补丁。全闪存二进制文件包含低区和高 区,用于加载 EEPROM 配置。有关更多信息,请参阅技术参考手册。

用户可以选择生成.bin 或.C文件。选择一种文件格式,输入文件名,然后点击 Download 按钮下载二进制文件。

| Jestionnaire Device Name: TPS25751                             | Advanced Configuration | Reset Configuration Flash To D | evice Timport Settings Expo           |
|----------------------------------------------------------------|------------------------|--------------------------------|---------------------------------------|
|                                                                |                        |                                | Export settings                       |
| ) Select your TPS25751 configuration: 🕲                        |                        | Questions                      | Generate low region binary            |
| Are you a power source (provider) and a power sink (consumer)? |                        | Select your TBS25              | Generate full flash binary            |
| une loar a louter connection and a louter onit footionitely.   |                        | What is the maximum            | power th Generate VIF file            |
|                                                                |                        | What is the required si        | nk power or power consumed?           |
|                                                                | 1001                   | What is the preferred p        | oower role?                           |
|                                                                |                        | What is the supported          | USB Highest Speed?                    |
|                                                                |                        | Do you have a preferre         | d data role?                          |
| Are you a power sink (consumer) only?                          |                        | Does your device plan          | to support BC 1.2 and other legacy ch |
|                                                                | wurs (II)              | Do you support Moist           | ire Detection on the Type-C connector |
|                                                                |                        | Do you have a Vendor           | ID provided by the USB-IF?            |
|                                                                |                        | Do you have a desired          | Product ID?                           |
|                                                                |                        | Select the battery char        | ger component to integrate:           |
| Are you a 5V @ 3A power source (provider) only?                |                        | Select the percentage          | above the negotiated PD Contract curr |
|                                                                |                        | Select the percentage          | below the negotiated PD Contract volt |
|                                                                |                        | What is the battery cha        | arging voltage?                       |
|                                                                |                        | What is the battery chi        | arging current?                       |
|                                                                |                        | What is the charge ter         | mination current?                     |
| What is the maximum power that can be sourced?                 |                        | What is the pre-charge         | current?                              |

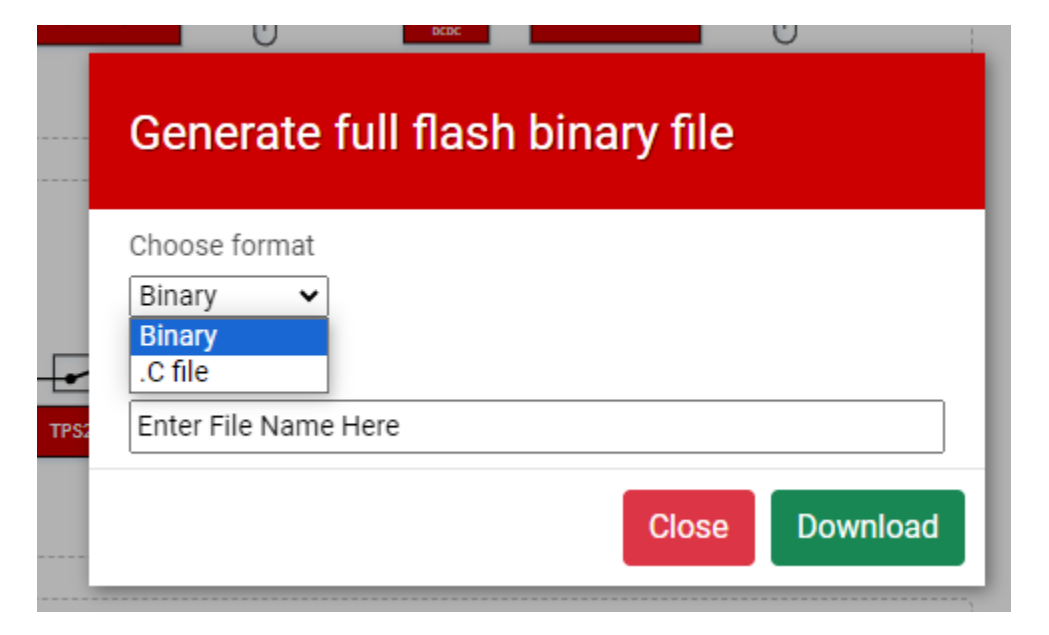

#### 图 3-13. 使用应用程序自定义工具生成二进制配置

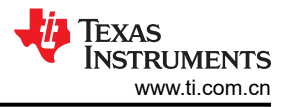

### 3.3.6.4 生成 VIF 文件

要生成当前工具设置的 VIF 文件,包括表单所示的器件当前配置,请点击工具右上角的 *Export* 下拉按钮,然后点击 *Generate VIF file*。这会自动将 VIF 文件生成到用户计算机上的默认保存目录中。*USB 电力输送认证* 流程规定的合规性测试需要该 VIF 文件。有关合规性测试的详细信息,请参阅 USB 电力输送 - 合规性测试应用手册。

备注

生成的 VIF 文件仅用作起点,需要进行其他更改/修改,以便匹配用户的 PD 配置和应用设计。TI 建议 使用 USB-IF 的 VIF 生成器工具来创建或修改 VIF 文件,具体请参阅 USB 供应商信息文件生成器。

## 4 特定应用用例

## 4.1 特定应用总体概述

本节更详细地介绍了如何针对使用 BQ257xx 器件的电池充电应用以及配置液体检测和腐蚀缓解设置特定应用用 例。

## 4.2 TPS25751EVM 和 BQ257xxEVM 设置

TPS25751EVM 可与 BQ25756(E)EVM、BQ25792/8EVM 和 BQ25713EVM 配合使用,以模拟 Type-C 和电池充 电器应用。使用 BQ EVM 时,请检查并确保 TPS25751EVM 上的 J1 跳线设置为从 VBAT 而非 730\_PPHV 选择 电源。请参阅图 4-1。

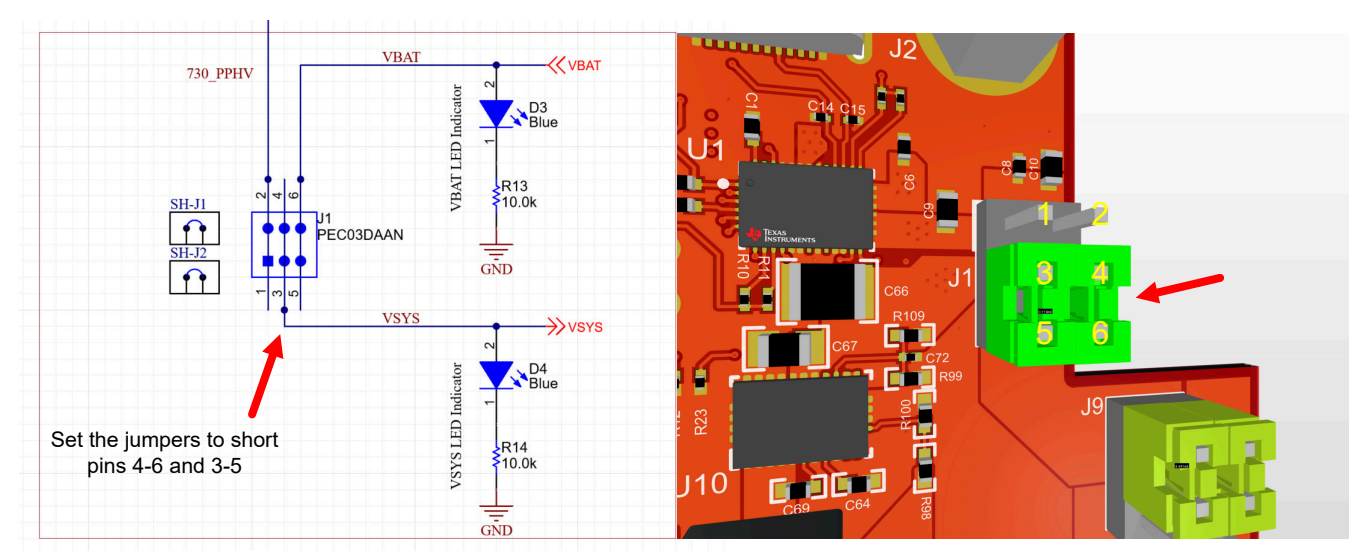

# SELECTOR BATTERY VS TYPE-C

图 4-1. 用于 BQ 设置的 J1 跳线

将 TPS25751EVM 与 BQ257xxEVM 结合使用时,不需要将 Type-C 电源适配器插入 J2 端口。BQ257xxEVM 可 通过 VBAT 为 TPS25751EVM VSYS 供电。

#### 备注

VBAT (TP19) 和 VSYS (TP4) 具有 48V 的绝对最大额定值。不要在 VBAT 或 VSYS 上施加超过 48V 的 电压。

将 BQ257xxEVM 与 TPS25751EVM 配合使用时,请参阅特定的 BQ257xxEVM 以了解跳线放置,从而 配置电池电芯。BQ257xxEVM 设置不正确可能导致设置无法正常工作,请参阅对应的 与 BQ257xxEVM 配合使用时的设置 部分,了解更多详细信息。

### 4.2.1 与 BQ25756(E)EVM 配合使用时的设置

要使用 TPS25751EVM 和 BQ25756EVM, 需要以下各项:

- 1. TPS25751EVM
- 2. 带状电缆 (包含在 TPS25751EVM 中 )
- 3. TPS25751EVM 用户指南和应用程序自定义工具
- 4. BQ25756(E)EVM
- 5. BQ25756EVM 用户指南和数据表或 BQ25756EEVM 用户指南和数据表
- 6. BQStudio 与 EV2400 [可选]
- 7. 直流电源或电池模拟器

## 4.2.1.1 与 BQ25756(E)EVM 配合使用时的硬件设置

要设置硬件,请按照以下说明操作:

- 1. 设置 TPS25751EVM 的 J1 跳线以选择 VBAT 供电,有关详细信息,请参阅节 4.2。
- 2. 将 TPS25751EVM 和 BQ25756(E)EVM 的 J7 对接连接器连接在一起。
- 3. 在 TPS25751EVM 的底部,将带状电缆连接到 J11 接头,如下所示。

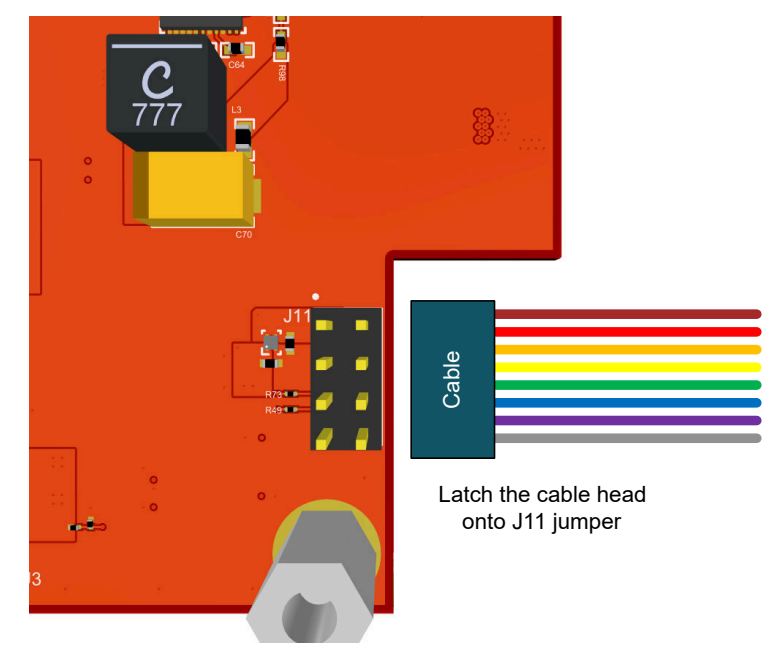

#### 图 4-2. 到 J11 接头的带状电缆连接

4. 将带状电缆的另一端连接至 BQ25756(E)EVM 的 J8 接头。完整的设置如下所示。

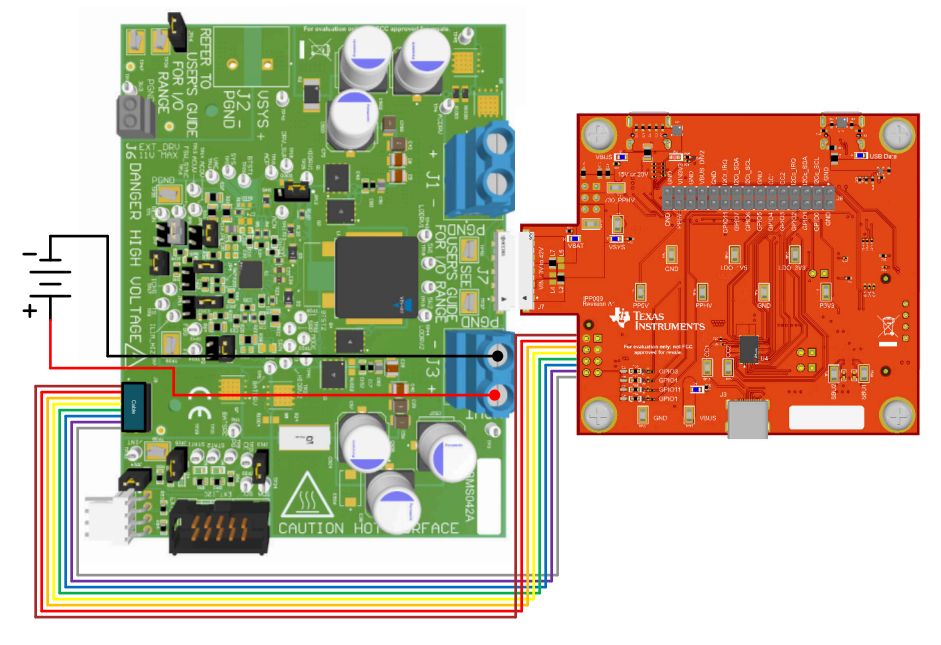

#### 图 4-3. TPS25751EVM 和 BQ25756(E)EVM 硬件设置

5. 有关为电池充电应用设置正确跳线的信息,请参阅 BQ25756EVM 用户指南或 BQ25756EEVM 用户指南。跳 线设置不正确或输入功率不足可能会导致评估出现错误。

## 4.2.1.2 与 BQ25756(E)EVM 配合使用时的设置

要设置软件配置,请按照以下说明操作。

1. 打开应用程序自定义工具并选择以下 TPS25751D + BQ 配置之一。

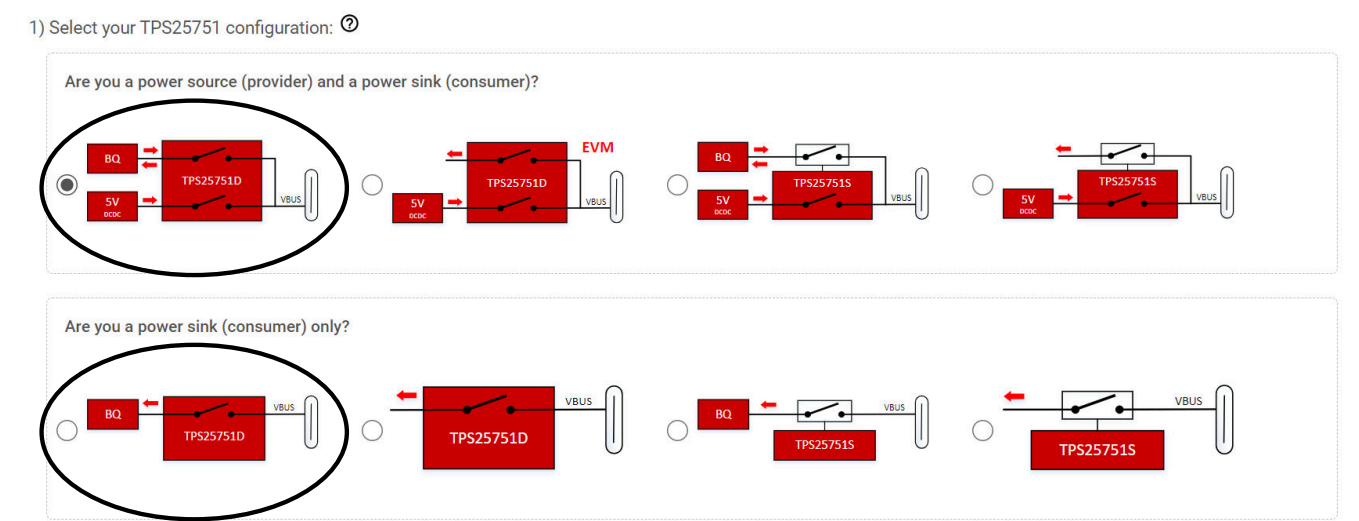

- 2. 填写问题 2 到问题 10 的调查问卷,有关每个问题配置的更多详细信息,请参阅节 3.3.3。必须填写所有问题 才能刷写/导出。
- 3. 问题 11 至 18 涉及电池充电器 (BQ) 配置。
- 4. 对于问题 11,选择 BQ25756(E)。
- 5. 对于问题 12,选择 BQ25756(E)的 INDPM 配置。
  - a. 例如,如果用户选择 "5% INDPM 设置为高于协商的 PD 合约电流 5%"并且 TPS25751 协商 PD 合约 电流为 3A,则 INDPM 设置为 3.15A。
  - b. 本调查问卷配置 BQ25756(E) 的寄存器 0x06 IAC\_DPM。
- 6. 对于问题 13,选择 BQ25756(E) 的 VINDPM 配置。
  - a. 例如,如果用户选择 "5% VINDPM 设置为比协商的 PD 合约电压低 5%",并且 TPS25751 协商 PD 合约电压为 5V,则 VINDPM 设置为 4.75V。
  - b. 本调查问卷配置 BQ25756(E) 的寄存器 0x08 VAC\_DPM。
- 7. 对于问题 14,以电压为单位输入 FB 电压调节限值(1.504V 至 1.566V, 2mV/位)。
  - a. 本调查问卷配置 BQ25756(E) 的寄存器 0x00 VFB\_REG。
- 对于问题 15,以安培为单位输入充电电流限制(0.4A 至 20A, 50mA/位)
   a. 本调查问卷配置 BQ25756(E)的寄存器 0x02 ICHG REG。
- 9. 对于问题 16,以安培为单位输入充电终止电流限制(0.25A 至 10A,50mA/位)。
  - a. 本调查问卷配置 BQ25756(E) 的寄存器 0x12 ITERM。
- 10. 对于问题 17,以安培为单位输入预充电电流限制(0.25A 至 10A,50mA/位)。
  - a. 本调查问卷配置 BQ25756(E) 的寄存器 0x10 IPRECHG。
- 11. 对于问题 18,以电压为单位输入电池无电清除阈值(2.88V 至 19.2V,64mV/位)。
  - a. 本调查问卷配置 TPS25751 的寄存器 0x27 全局系统配置,并将"启用电池无电清除 [111]"设置为 "1"。
  - b. 从电池无电模式启动时(TPS25751 首先从 VBUS 供电,而不是 VIN\_3V3),TPS25751 会读取 BQ25756 的寄存器 0x33 VBAT\_ADC。
  - c. 如果 VBAT 电压大于或高于 Q18 中设置的阈值,则 TPS25751 会自动清除电池无电标志,否则电池无电标志会保持不变。有关详细信息,请参阅 TPS25751 技术参考手册。
- 12. 有关刷写配置或导出二进制文件的信息,请参阅节 3.3.6。

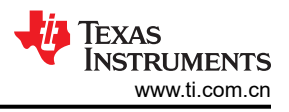

### 4.2.2 与 BQ25792/8EVM 配合使用时的设置

要使用 TPS25751EVM 和 BQ25792EVM, 需要以下各项:

- 1. TPS25751EVM
- 2. 测试钩夹跳线
- 3. TPS25751EVM 用户指南和应用程序自定义工具
- 4. BQ25792EVM 或 BQ25798EVM
- 5. BQ25792EVM 用户指南和数据表或 BQ25798EVM 用户指南和数据表
- 6. BQStudio 与 EV2400 [可选]
- 7. 直流电源或电池模拟器

#### 4.2.2.1 与 BQ25792/8EVM 配合使用时的硬件设置

要设置硬件,请按照以下说明操作:

- 1. 设置 TPS25751EVM 的 J1 跳线以选择 VBAT 供电。有关详细信息,请参阅节 4.2。
- 2. 使用测试钩夹/跳线连接两个 EVM,如下所示。详情请参阅表 4-1。
- 3. 有关为电池充电应用设置正确跳线的信息,请参阅 BQ25792EVM 用户指南或 BQ25798EVM 用户指南。跳线 设置不正确或输入功率不足可能会导致评估出现错误。

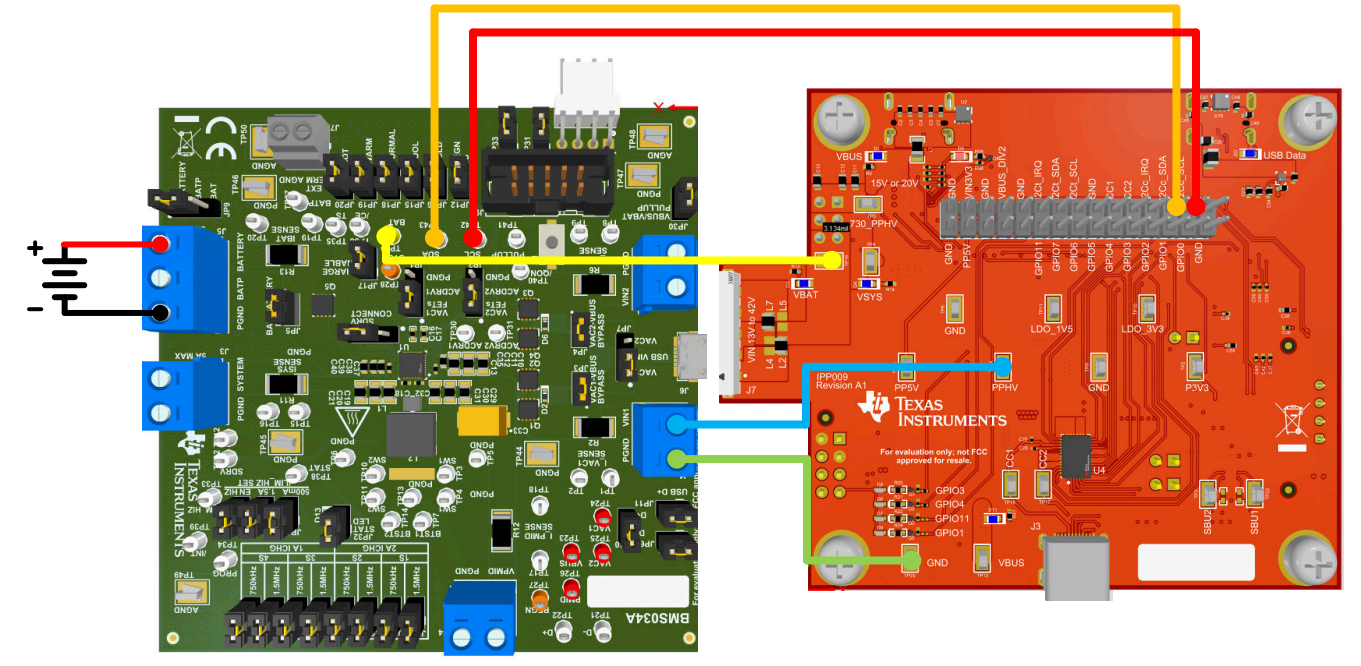

#### 图 4-4. TPS25751EVM 和 BQ25792/8EVM 硬件设置

#### 表 4-1. TPS25751EVM 和 BQ25792/8EVM 连接

| 颜色标识 | TPS25751EVM 位置 | BQ25792/8EVM 定位器 |
|------|----------------|------------------|
| 红色   | I2Cc_SCL       | TP42 - SCL       |
| 橙色   | I2Cc_SDA       | TP43 - SDA       |
| 黄色   | TP4 - VBAT     | TP29 - BAT       |
| 蓝色   | TP14 - PPHV    | J1 - VIN1        |
| 绿色   | GND            | PGND             |

备注

TPS25751EVM 上的 VBAT、PPHV 和 GND 引脚会吸收很大的电流,因此请确保用于连接 EVM 的电缆能够支持大电流(最大 5A)。

## 4.2.2.2 与 BQ25792/8EVM 配合使用时的软件设置

要设置软件配置,请按照以下说明操作。

- 1. 打开应用程序自定义工具并选择以下 TPS25751D + BQ 配置之一:
- 1) Select your TPS25751 configuration: 🧿

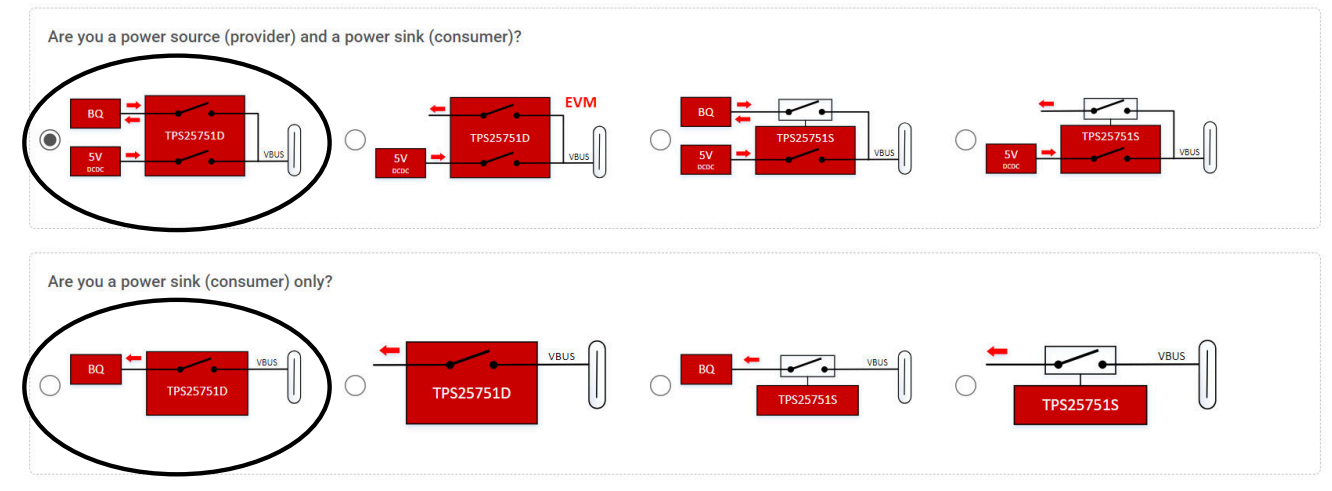

- 2. 填写问题 2 到问题 10 的调查问卷,有关每个问题配置的更多详细信息,请参阅节 3.3.3。必须填写所有问题 才能刷写或导出设置。
- 3. 问题 11 至 18 涉及电池充电器 (BQ) 配置。
- 4. 对于问题 11,选择 BQ25792/8。
- 5. 对于问题 12,选择 BQ25792/8EVM 的 INDPM 配置。
  - a. 例如,如果用户选择 "5% INDPM 设置为高于协商的 PD 合约电流 5%"并且 TPS25751 协商 PD 合约 电流为 3A,则 INDPM 设置为 3.15A。
  - b. 本调查问卷配置 BQ25792/8 的寄存器 0x06 IINDPM。
- 6. 对于问题 13,选择 BQ25792/8EVM 的 VINDPM 配置。
  - a. 例如,如果用户选择 "5% VINDPM 设置为比协商的 PD 合约电压低 5%",并且 TPS25751 协商 PD 合约电压为 5V,则 VINDPM 设置为 4.75V。
  - b. 本调查问卷配置 BQ25792/8 的寄存器 0x05 VINDPM。
- 7. 对于问题 14,以电压为单位输入充电电压 (3V 至 18.8V, 10mV/位)。
  - a. 本调查问卷配置 BQ25792/8 的寄存器 0x01 VREG。
- 8. 对于问题 15,以安培为单位输入充电电流(0.05A 至 5A, 10mA/位)
  - a. 本调查问卷配置 BQ25792/8 的寄存器 0x03 ICHG。
- 9. 对于问题 16,以安培为单位输入充电终止电流限制 (0.04A 至 1A,40mA/位)。
  - a. 本调查问卷配置 BQ25792/8 的寄存器 0x09 ITERM。
- 10. 对于问题 17,以安培为单位输入预充电电流限制(0.04A 至 2A, 40mA/位)
  - a. 本调查问卷配置 BQ25792/8 的寄存器 0x08 IPRECHG。
- 11. 对于问题 18,以电压为单位输入电池无电清除阈值(2.88V 至 19.2V,64mV/位)。
  - a. 本调查问卷配置 TPS25751 的寄存器 0x27 全局系统配置,并将"启用电池无电清除 [111]"设置为 "1"。
  - b. 从电池无电模式启动时(TPS25751 首先从 VBUS 供电,而不是 VIN\_3V3), TPS25751 会读取 BQ25792/8 的寄存器 0x3B ADC VBAT。
  - c. 如果 VBAT 电压大于或高于 Q18 中设置的阈值,则 TPS25751 会自动清除电池无电标志,否则电池无电标志会保持不变。有关详细信息,请参阅 TPS25751 技术参考手册。
- 12. 有关刷写配置或导出二进制文件的信息,请参阅节 3.3.6。

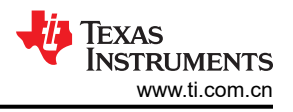

#### 4.2.3 与 BQ25713EVM 配合使用时的设置

要使用 TPS25751EVM 和 BQ25713EVM, 需要以下各项:

- 1. TPS25751EVM
- 2. 测试钩夹跳线
- 3. TPS25751EVM 用户指南和应用程序自定义工具
- 4. BQ25713EVM
- 5. BQ25713EVM 用户指南和数据表
- 6. BQStudio 与 EV2400 [可选]
- 7. 直流电源或电池模拟器

#### 4.2.3.1 与 BQ25713EVM 配合使用时的硬件设置

要设置硬件,请按照以下说明操作。

- 1. 设置 TPS25751EVM 的 J1 跳线以选择 VBAT 供电。有关详细信息,请参阅节 4.2。
- 2. 使用测试钩夹/跳线连接两个 EVM,如下所示。详情请参阅图 4-5。
- 3. 有关为电池充电应用设置适当跳线的信息,请参阅 BQ25713EVM 用户指南。跳线设置不正确或功率不足可能 会导致评估出现错误。

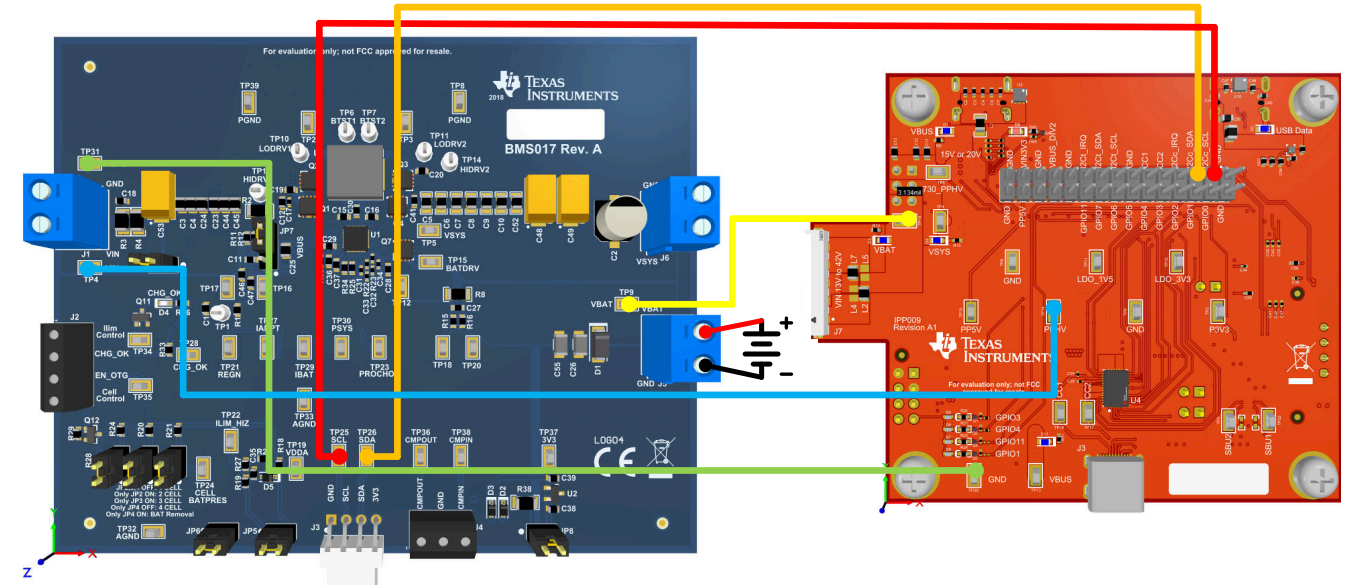

#### 图 4-5. TPS25751EVM 和 BQ25713EVM 硬件设置

#### 表 4-2. TPS25751EVM 和 BQ25713EVM 连接

| 颜色标识 | TPS25751EVM 位置 | BQ25713EVM 定位器   |
|------|----------------|------------------|
| 红色   | I2Cc_SCL       | TP25 - SCL       |
| 橙色   | I2Cc_SDA       | TP26 - SDA       |
| 黄色   | TP4 - VBAT     | TP9 - BAT        |
| 蓝色   | TP14 - PPHV    | J1 - VIN (TP4)   |
| 绿色   | GND            | J1 - PGND (TP31) |

备注

TPS25751EVM 上的 VBAT、PPHV 和 GND 引脚会吸收很大的电流,因此请确保用于连接 EVM 的电缆能够支持大电流(最大 5A)。

## 4.2.3.2 与 BQ25713EVM 配合使用时的软件设置

要设置软件配置,请按照以下说明操作:

- 1. 打开应用程序自定义工具并选择以下 TPS25751D + BQ 配置之一。
- 1) Select your TPS25751 configuration: 🧿

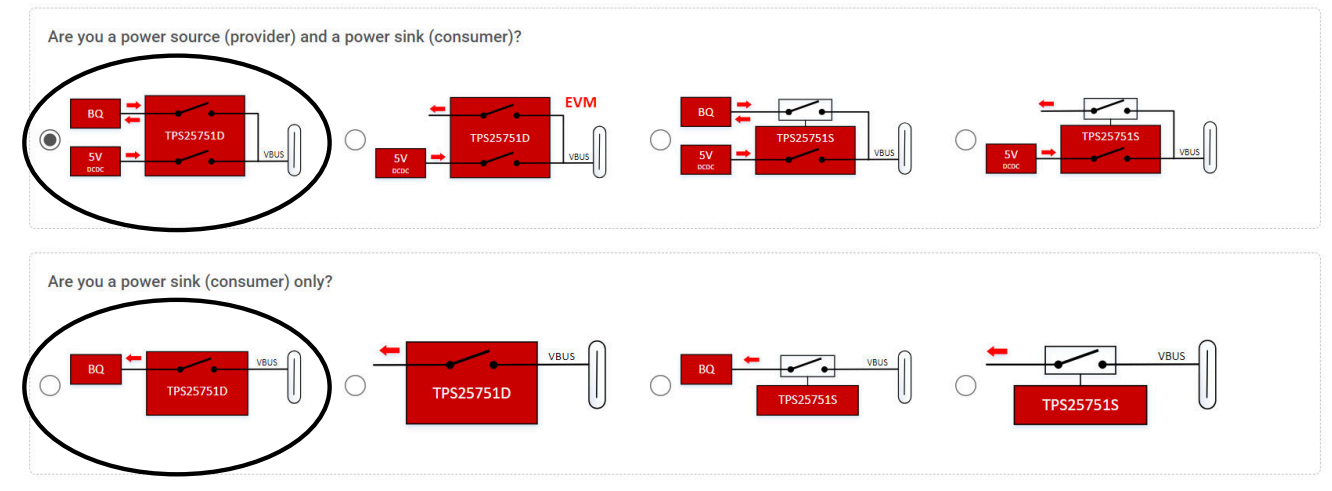

- 2. 填写问题 2 到问题 10 的调查问卷,有关每个问题配置的更多详细信息,请参阅节 3.3.3。必须填写所有问题 才能刷写或导出设置。
- 3. 问题 11 至 18 涉及电池充电器 (BQ) 配置。
- 4. 对于问题 11,选择 BQ25713。
- 5. 对于问题 12,选择 BQ25713 的 INDPM 配置。
  - a. 例如,如果用户选择 "5% INDPM 设置为高于协商的 PD 合约电流 5%"并且 TPS25751 协商 PD 合约 电流为 3A,则 INDPM 设置为 3.15A。
  - b. 本调查问卷配置 BQ25713 的寄存器 0x0F IIN\_HOST。
- 6. 对于问题 13,选择 BQ25713 的 VINDPM 配置。
  - a. 例如,如果用户选择 "5% VINDPM 设置为比协商的 PD 合约电压低 5%",并且 TPS25751 协商 PD 合约电压为 5V,则 VINDPM 设置为 4.75V。
  - b. 本调查问卷配置 BQ25713 的寄存器 0x0B/0x0A 输入电压。
- 7. 对于问题 14,以电压为单位输入充电电压 (1.024V 至 19.2V, 8mV/位)。
  - a. 本调查问卷配置 BQ25713 的寄存器 0x05/0x04 最大充电电压。
- 8. 对于问题 15,以安培为单位输入充电电流 (0.05A 至 5A, 10mA/位)
- a. 本调查问卷配置 BQ25713 的寄存器 0x03/0x02 充电电流。
- 9. 对于问题 16 和 17, BQ25713 没有用于配置充电终止电流和预充电电流的寄存器。这些字段显示为灰色,不接受任何输入。
- 10. 对于问题 18,以电压为单位输入电池无电清除阈值(2.88V 至 19.2V,64mV/位)。
  - a. 本调查问卷配置 TPS25751 的寄存器 0x27 全局系统配置,并将"启用电池无电清除 [111]"设置为 "1"。
  - b. 从电池无电模式启动时(TPS25751 首先从 VBUS 供电,而不是 VIN\_3V3), TPS25751 会读取 BQ25713 的寄存器 0x2C VBAT。
  - c. 如果 VBAT 电压大于或高于 Q18 中设置的阈值,则 TPS25751 会自动清除电池无电标志,否则电池无电标志会保持不变。有关详细信息,请参阅 TPS25751 技术参考手册。
- 11. 有关刷写配置或导出二进制文件的信息,请参阅节 3.3.6。

## 4.3 液体检测和腐蚀缓解概述

TPS25751EVM 支持液体检测和腐蚀缓解,可保护系统免受 USB Type-C 端口意外短路(液体、潮湿、碎屑)的 影响。在液体检测状态下,TPS25751 会监控 SBU 线路上是否存在意外的接地短路或高电压(5V 及以上)。 TPS25751 可在检测到短路时自动禁用 Type-C 端口,从而支持腐蚀缓解。当不再在 SBU 引脚上检测到短路时, TPS25751 会恢复正常工作。请参阅下面硬件实现的方框图。有关硬件要求,请参阅 TPS25751 数据表。

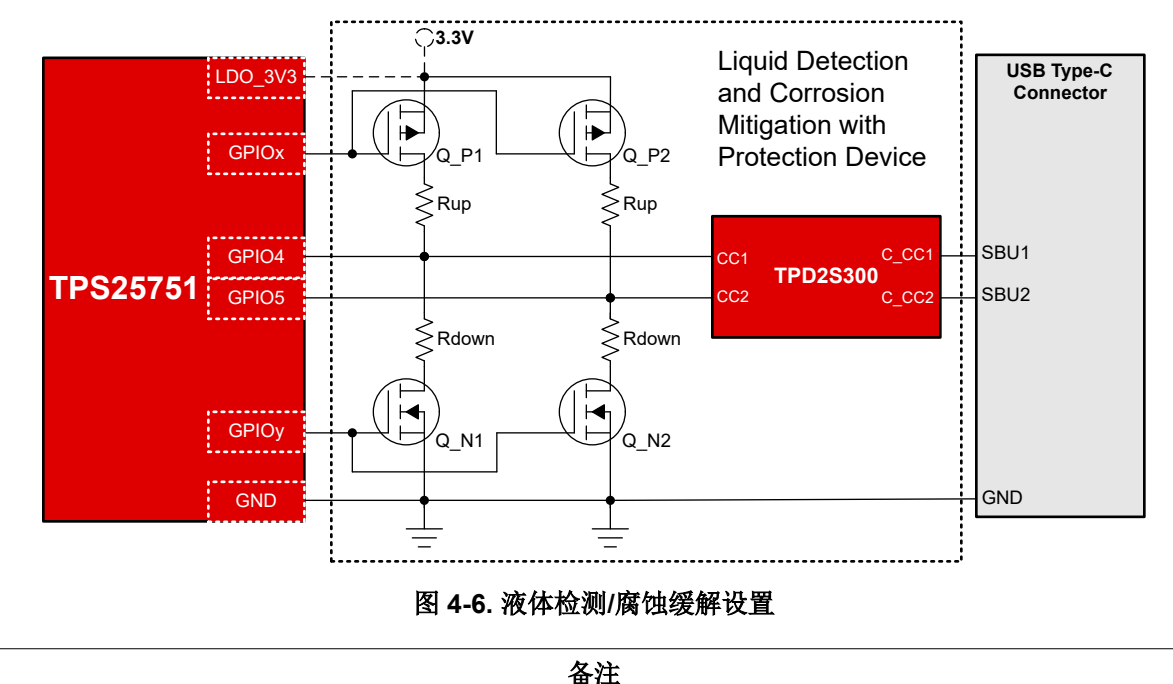

液体检测/腐蚀缓解和 BC1.2 无法在同一系统中配置。这两种应用都利用 TPS25751 的 GPIO4 和 GPIO5 来实现不同的功能。

#### 4.3.1 液体检测/腐蚀缓解硬件设置

TPS25751EVM 上的硬件默认设置为启用液体检测/腐蚀缓解。组装 R34 和 R36,用于将 J3 Type-C SBU 引脚连接到 TPS25751 GPIO4 和 GPIO5 以进行液体检测,R32 和 R33 未组装。TPD2S300 (U5) 位于 TPS25751 和 J3 Type-C 端口之间,以在发生 VBUS 短路时提供保护。有关位置详细信息,请参阅图 4-7 和图 4-8。

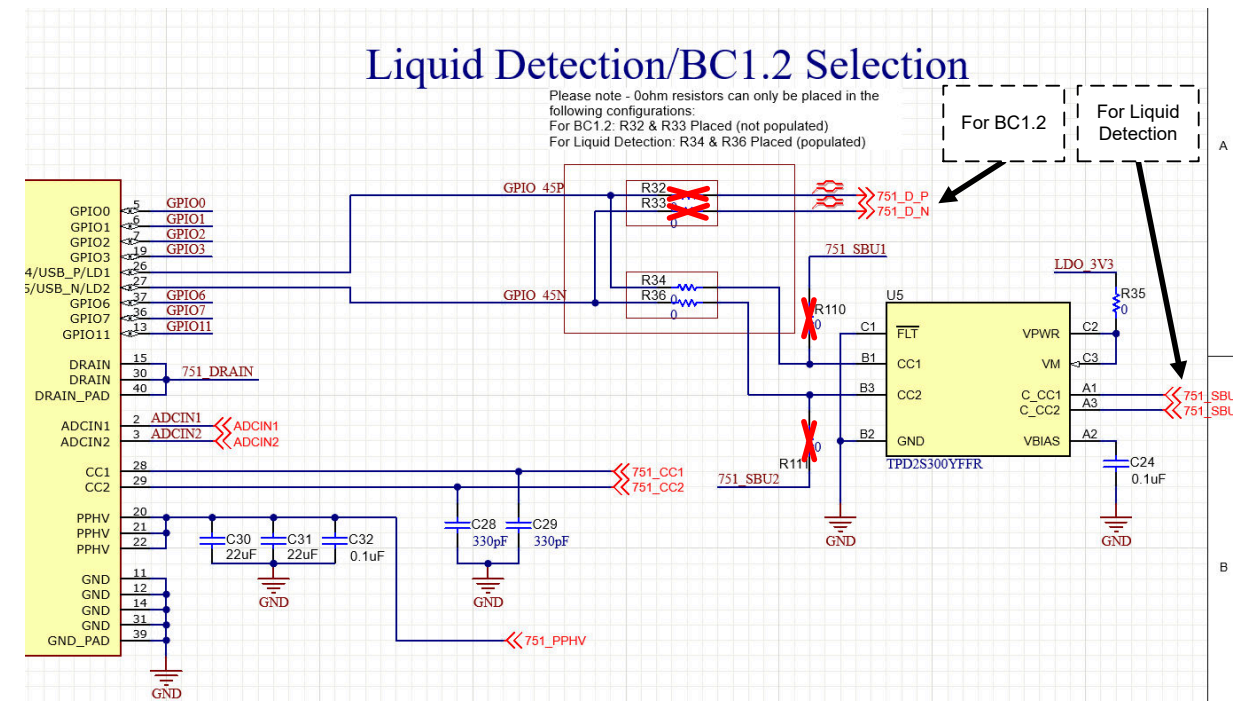

图 4-7. 液体检测电阻器选型

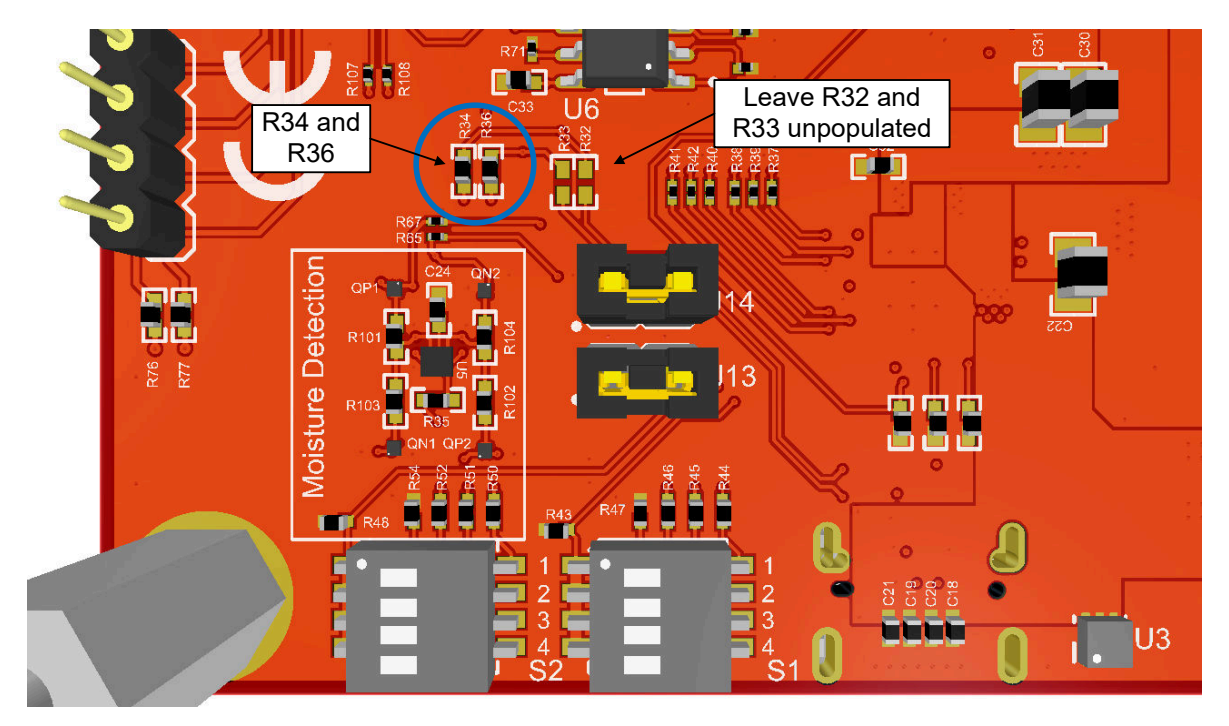

图 4-8. 液体检测电阻器位置

**备注** 液体检测/腐蚀缓解和 BC1.2 无法在同一系统中配置,因此请确保未同时组装 R32/R33 和 R34/R36。

在 TPS25751EVM 上,硬件设置为使用特定的 GPIO 进行 MOSFET 控制和液体检测功能。对于用户应用,一些 GPIO 可以进行不同的配置,而有些 GPIO 是所有设计都需要的,有关特定测试点和定制设计可配置性的详细信息,请参阅表 4-3。请参考节 4.3.2。

#### 表 4-3. 液体检测测试点

| EVM 上的测试点 | 说明                                                   | 可配置性         |
|-----------|------------------------------------------------------|--------------|
| GPIO4     | 连接至 SBU1 以进行液体检测 1 (LD1)                             | 不可针对定制设计进行配置 |
| GPIO5     | 连接至 SBU2 以进行液体检测 2 (LD2)                             | 不可针对定制设计进行配置 |
| SBU1      | 连接至 GPIO4 以进行液体检测 1 (LD1)                            | 不可针对定制设计进行配置 |
| SBU2      | 连接至 GPIO5 以进行液体检测 2 (LD2)                            | 不可针对定制设计进行配置 |
| GPIO6     | 连接至 NFET(QN1 和 QN2)以启用下拉,当启用时,PD 会检测对<br>VBUS/CC 的短路 | 可针对定制设计进行配置  |
| GPIO7     | 连接至 PFET(QP1 和 QP2)以启用上拉,启用时,PD 会检测对<br>GND 的短路      | 可针对定制设计进行配置  |
| GPIO1     | 连接至 D9 LED,以指示是否在 J3 Type-C 端口处检测到液体                 | 可针对定制设计进行配置  |

#### 4.3.2 液体检测/腐蚀缓解软件设置

要设置液体检测/腐蚀缓解软件,请按照以下说明操作:

- 1. 打开应用程序自定义工具并完成调查问卷,有关每个问题配置的更多详细信息,请参阅节 3.3.3。
- 2. 对于问题 8,选择 Yes。选择 Yes 可启用 "Advanced Configuration"中隐藏的主要寄存器和字段,默认的液体检测配置如下所示:

| 寄存器               | 字段          | 说明                                                                                         |
|-------------------|-------------|--------------------------------------------------------------------------------------------|
| I2C1 的中断屏蔽 (0x16) | 液体检测 [60]   | 为"液体检测 [60]"启用中断事件                                                                         |
| IO 配置 (0x5c)      | GPIO_1      | 设置为 "LIQUID_DETECTED (157)"。当在 J3 Type-C 端口上检<br>测到液体时,GPIO1 会将 D9 LED 切换为高电平,直到不再存在液<br>体 |
| IO 配置 (0x5c)      | GPIO_4      | 设置为"引脚多路复用至 ADC",以便检测 SBU1 上的液体                                                            |
| IO 配置 (0x5c)      | GPIO_5      | 设置为"引脚多路复用至 ADC",以便检测 SBU2 上的液体                                                            |
| IO 配置 (0x5c)      | GPIO_6      | 设置为 "LIQUID_PMOS_CONTROL (155)" 。GPIO6 用于切换<br>PFET 以使能上拉,从而检测对 VBUS/CC 的短路                |
| IO 配置 (0x5c)      | GPIO_7      | 设置为"LIQUID_NMOS_CONTROL (156)"。GPIO7 用于切换<br>NFET 以使能上拉,从而检测对 GND 的短路                      |
| 液体检测配置 (0x98)     | 启用腐蚀缓解 [81] | 启用该功能,以在检测到液体时自动禁用 Type-C 端口                                                               |
| 液体检测配置 (0x98)     | 启用液体检测 [82] | 启用该功能以检测 Type-C 端口处的液体                                                                     |

表 4-4. 液体检测/腐蚀缓解默认配置

3. 请参阅节 3.3.4,以通过启用 "Advanced Configuration"来更改其他配置。

4. 有关每个寄存器和字段的详细信息,请参阅 TPS25751 数据表和 TPS25751 技术参考手册。

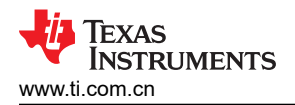

## 5 硬件设计文件 5.1 原理图

**Test Points** ADCINx CONFIG 730 LDO 3V3 Decoded ADCINx R1 200k R2 10.0k R5 200k TP4 O-200k VSYS ADC IN1: 15V 3 Minimum Voltage Configuration: TP5 O-730 PPHV ADC IN2: 20V Maximum Voltage Configuration P ADCINI P ADCIN3 P ADCIN4 P ADCIN2 ТР8 О-- GND ADC IN3: Operating Current: 3A ADCIN4: Maximum Current: 5A R7 51.0k R8 51.0k R6 R4 51.0k 200k Minimum Power Required: 45 W GND 730 VIN 3V3 GND C1 0.1uF R12 DBG\_ACC VIN\_3V3 100k R23 730 VBUS IN 30 VBL SINK\_EN VBUS VBUS 6 8 4 100k 33 P ADCIN P ADCIN P ADCIN P ADCIN 23 24 25 D1 Blue 2 3 4DCIN1 5 4DCIN2 7 4DCIN3 7 4DCIN4 VBUS\_IN VBUS IN ZZZ vs2200DRVR 4 lype C LED Ind VBUS\_IN C2 C3 0.01uF C4 C5 0.01uF PAD GND GND GND C6 PPHV PPHV PPHV 20 21 22 Place capacitors close to chip 1uF 0.01ul 0.01uF 730 PPHV R9 10.0k 1uF 730 CCI 730\_CC1 CC1 CC2 29 730 LDO 3V3 730 LDO 1V5 LDO\_3V3 LDO\_1V5 1 0.1uF 1011 10uF 10uF 10uF 10ul C14 C15 330pF 330pF CAP\_MIS C16 10uF GND GND 15 30 40 DRAIN DRAIN DRAIN\_PAD GND GND PLUG\_EVENT PLUG\_FLIP 37 GND GND 730 DRAIN GND FAULT\_IN VBAT 
 11
 GND

 12
 GND

 14
 GND

 16
 GND

 31
 GND

 34
 GND

 39
 GND\_PAD
 Reserve I2Ct\_SCL I2Ct\_SDA D3 Blue /BAT LED In 730 LDO 3V3 R13 Reserved Reserved SH-J1 SH-J2 10.0k PEC03DAAN R10 2.20k 2.20k 2.20k TPS25730DREFF R 56 100k R75 100k R 105 100k R94 D8 150060RS75000 100k GND **#** • • 730 LDO 3V3 Red VSYS R95 10.0k Ve V D4 Blue VSYSLED Indicato PL" R14 10.0k Q4 R96 100k SELECTOR BATTERY VS TYPE-C

硬件设计文件

图 5-1. TPS25730 电源输入原理图

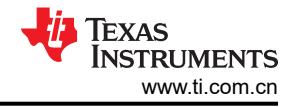

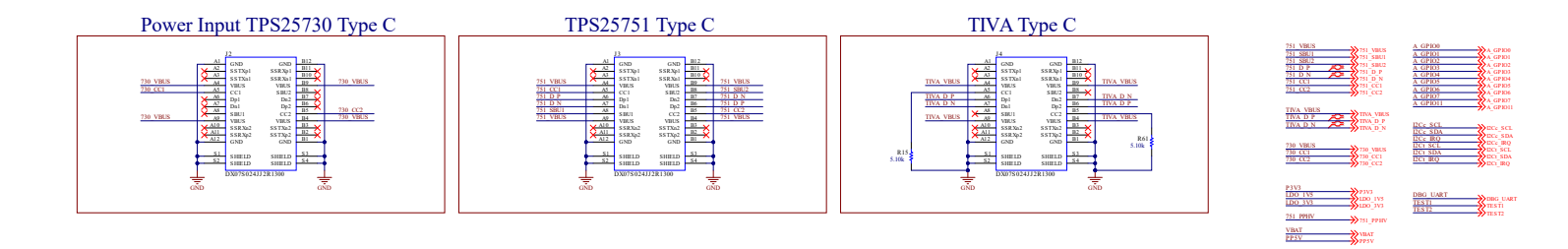

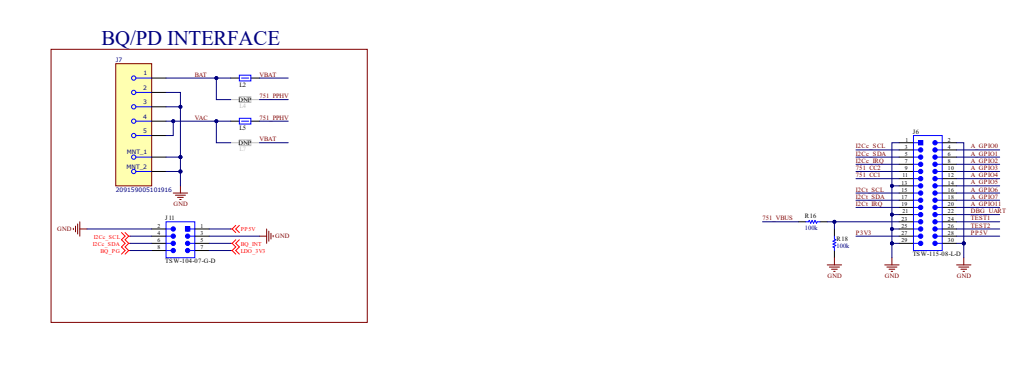

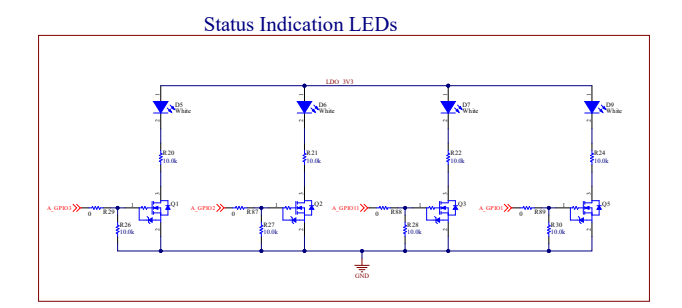

### 图 5-2. Type-C 连接器原理图

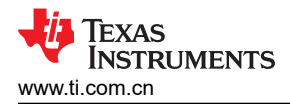

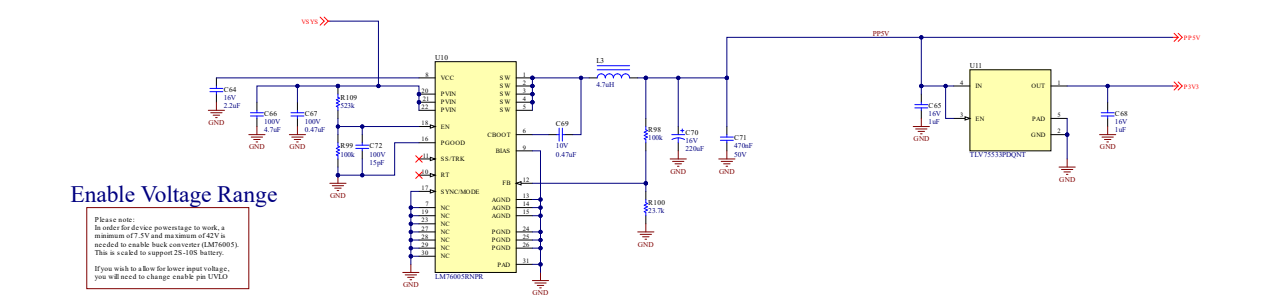

图 5-3. 功率级原理图

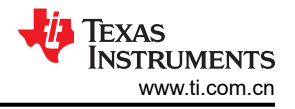

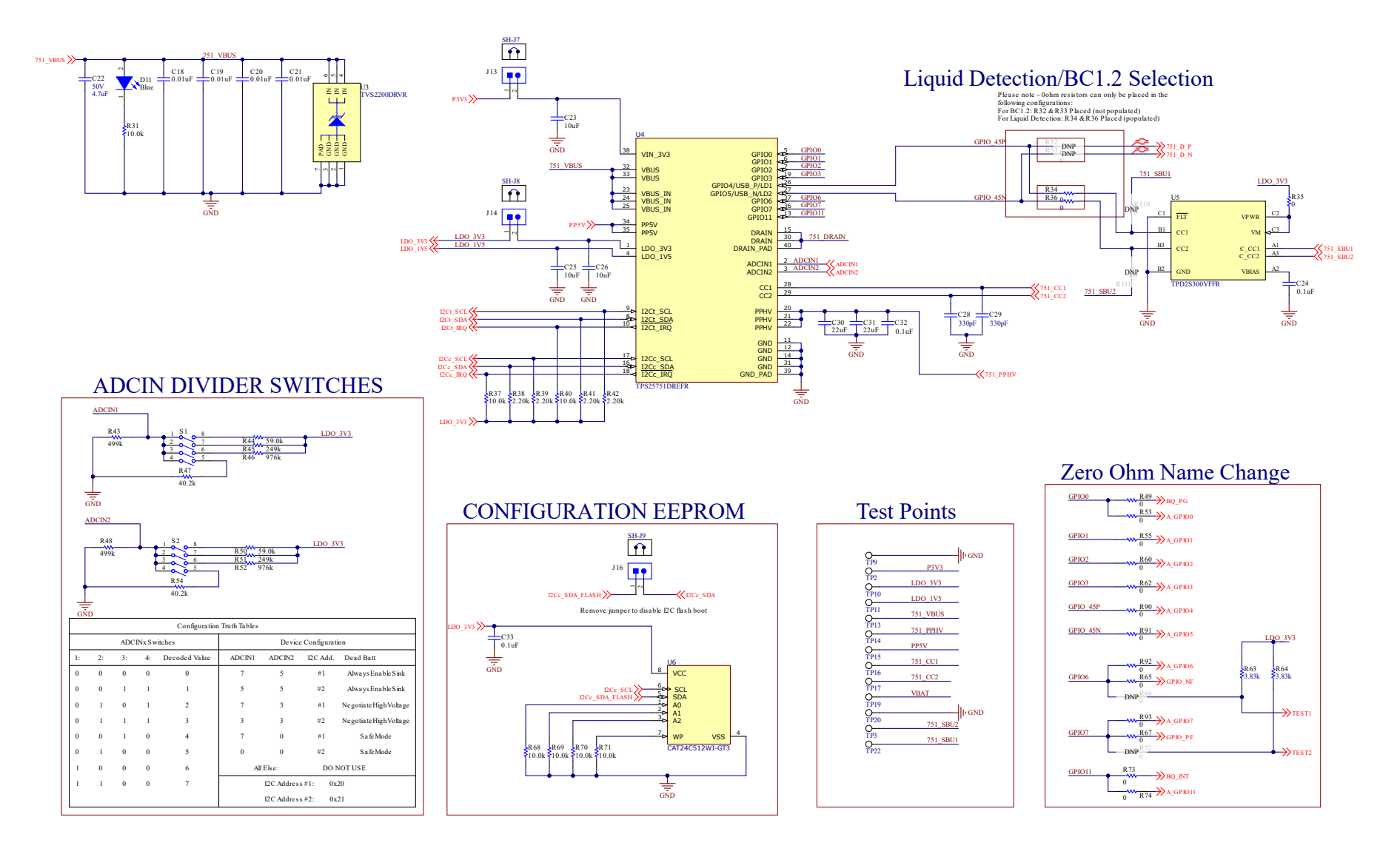

图 5-4. TPS25751 原理图

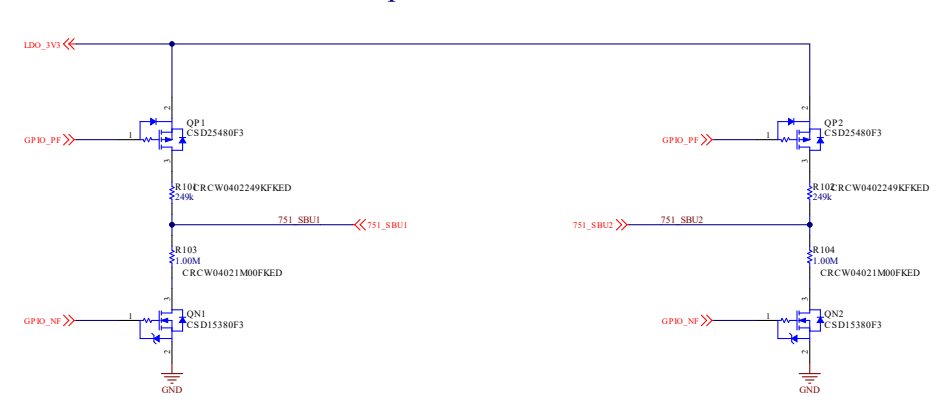

Liquid Detection

### 图 5-5. 液体检测原理图

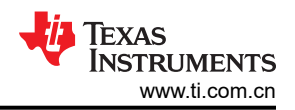

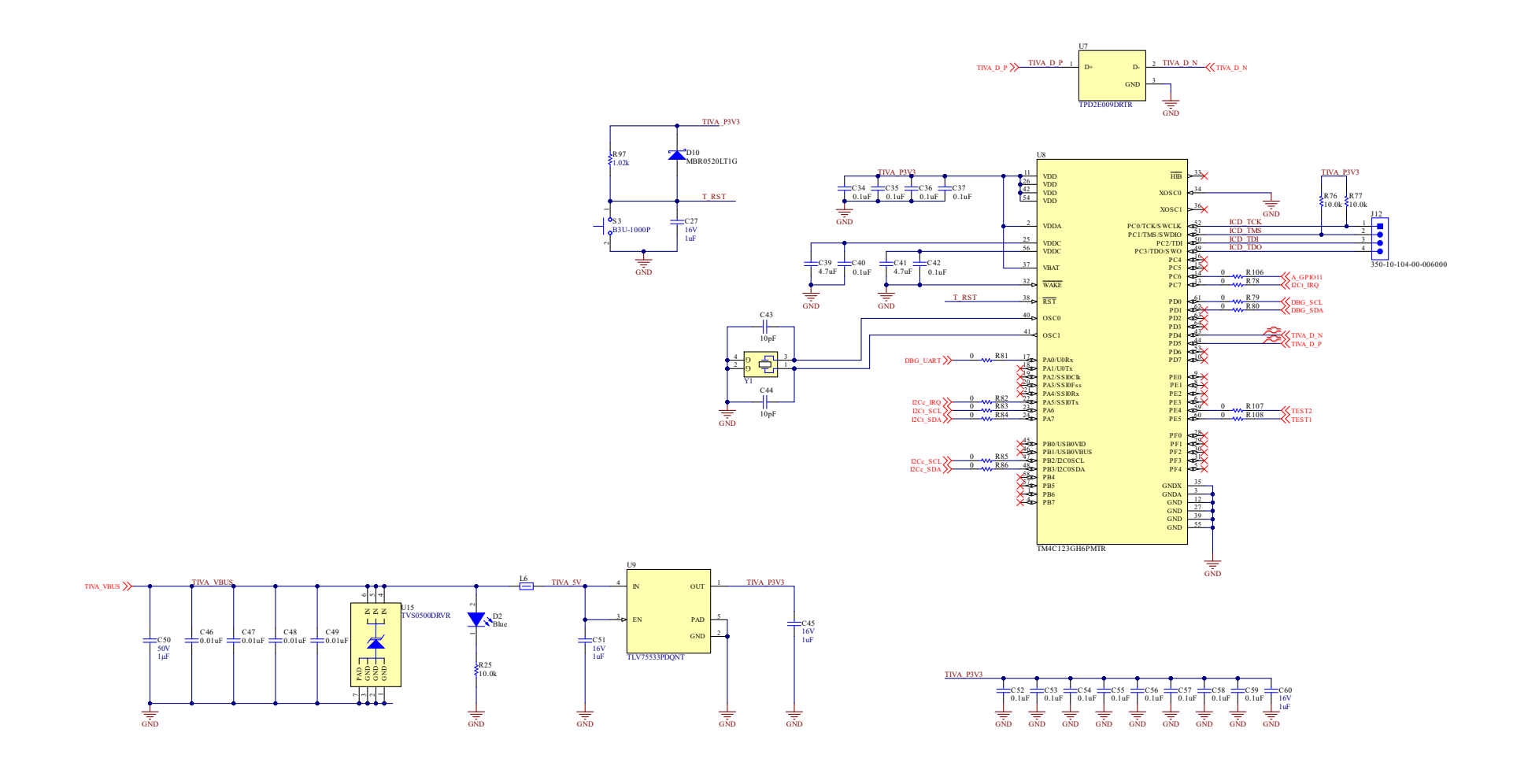

图 5-6. TIVA 原理图

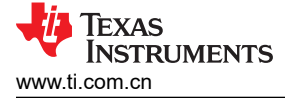

## 5.2 PCB 布局

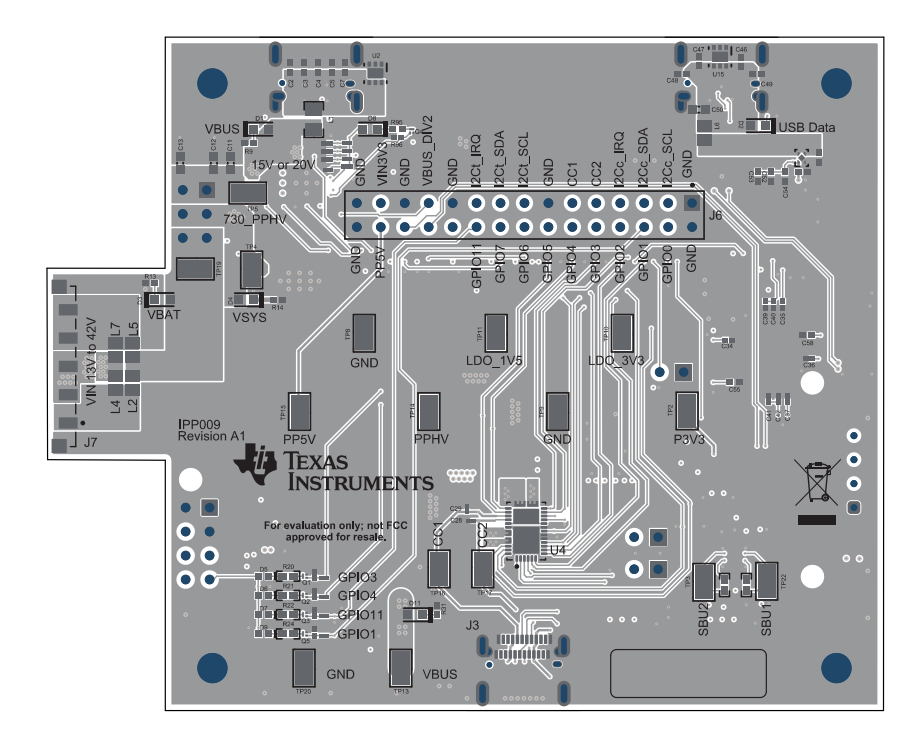

#### 图 5-7. TPS25751EVM 顶层复合视图

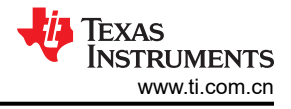

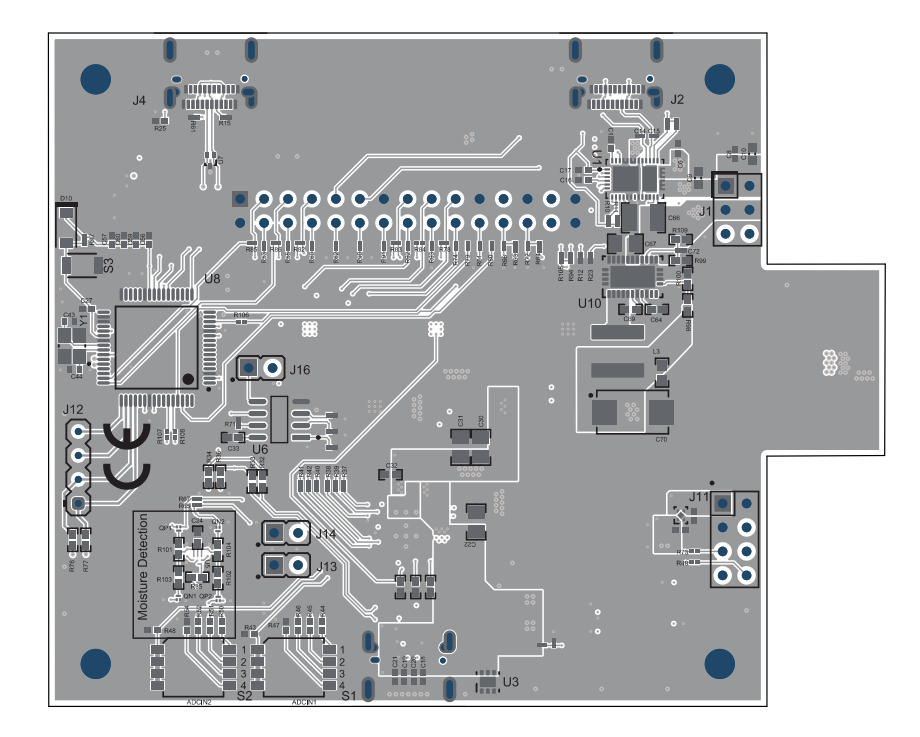

## 图 5-8. TPS25751EVM 底层复合视图

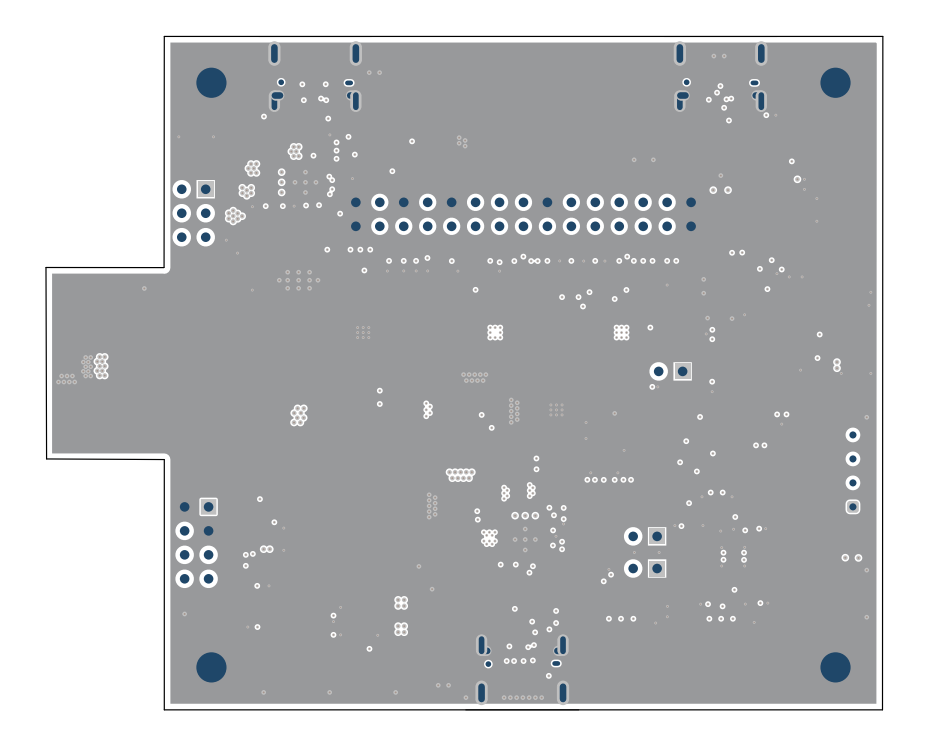

#### 图 5-9. TPS25751EVM 接地层

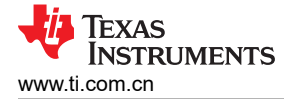

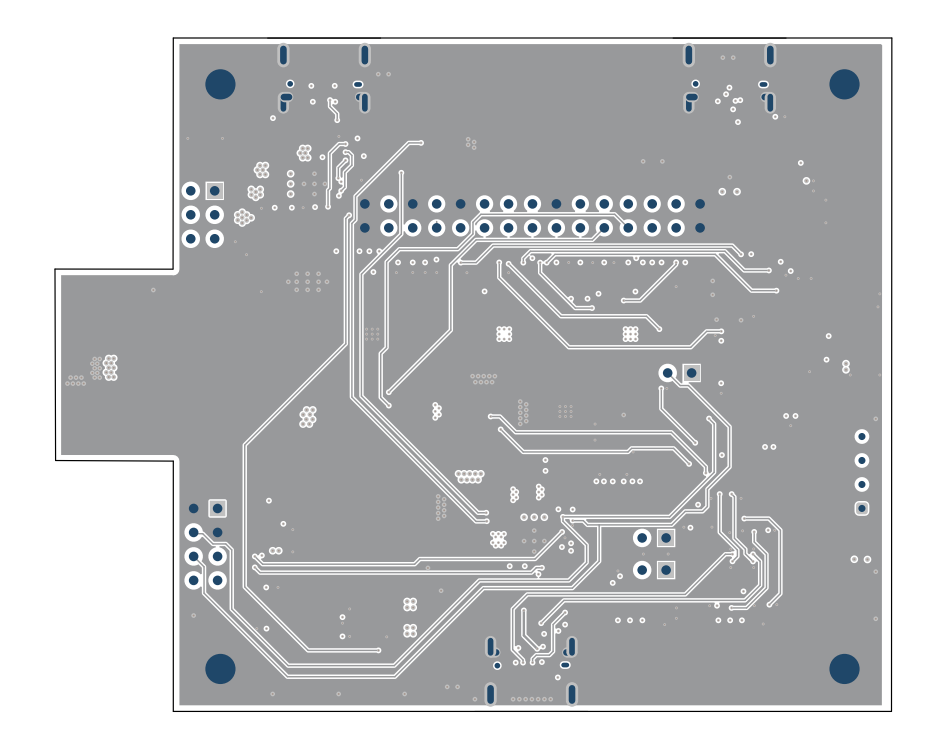

图 5-10. TPS25751EVM 信号层

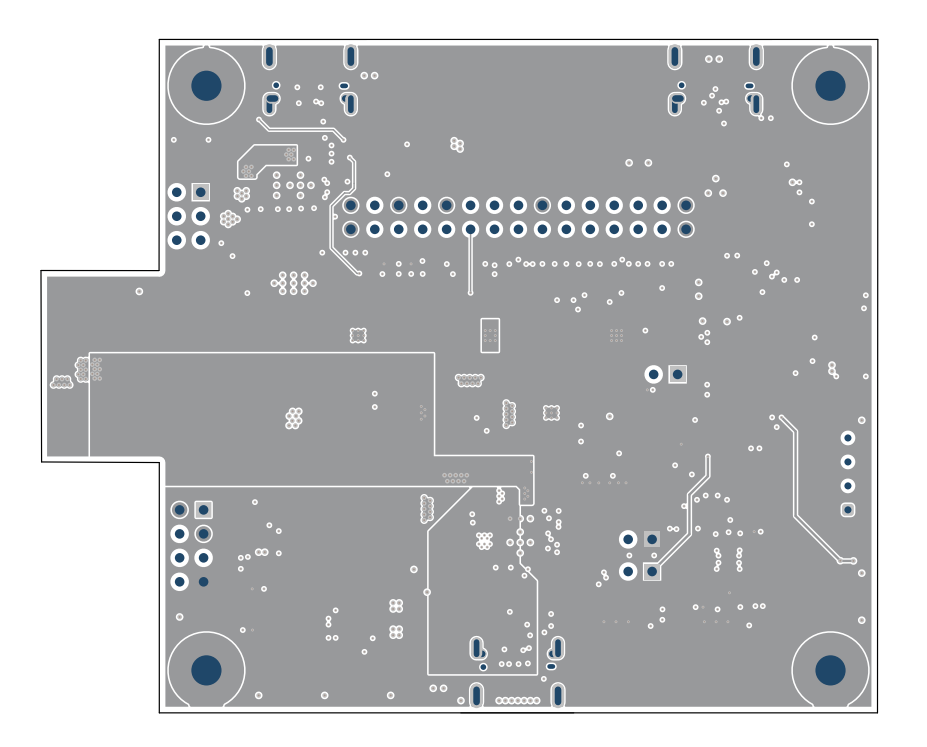

#### 图 5-11. TPS25751EVM 电源层 1

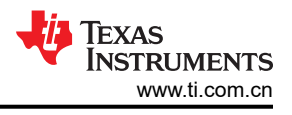

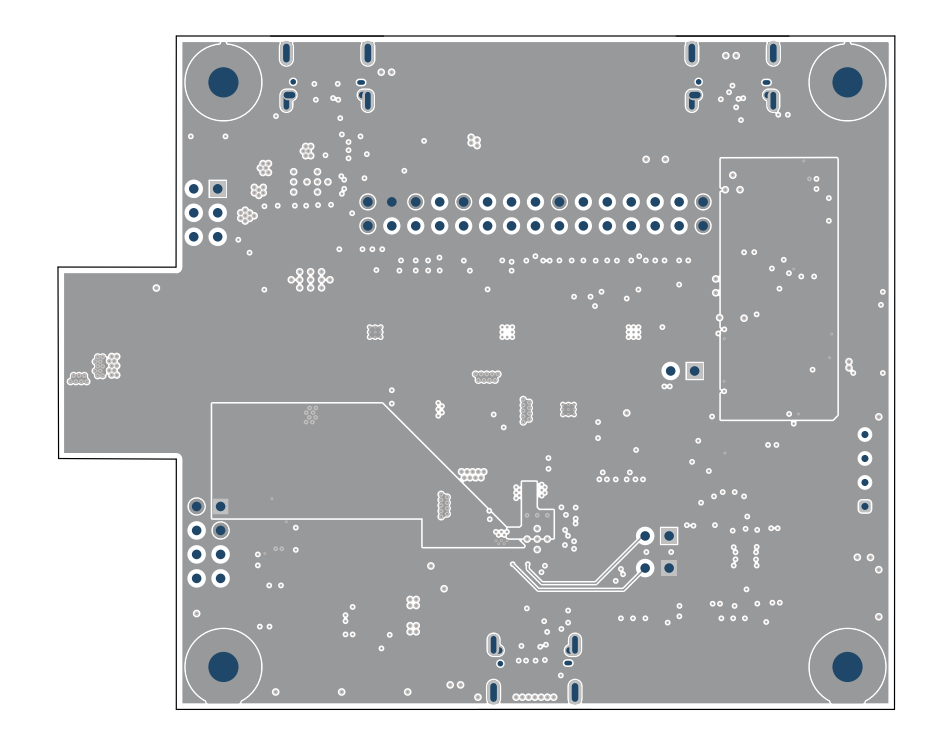

#### 图 5-12. TPS25751EVM 电源层 2

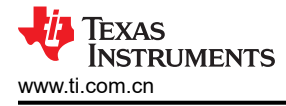

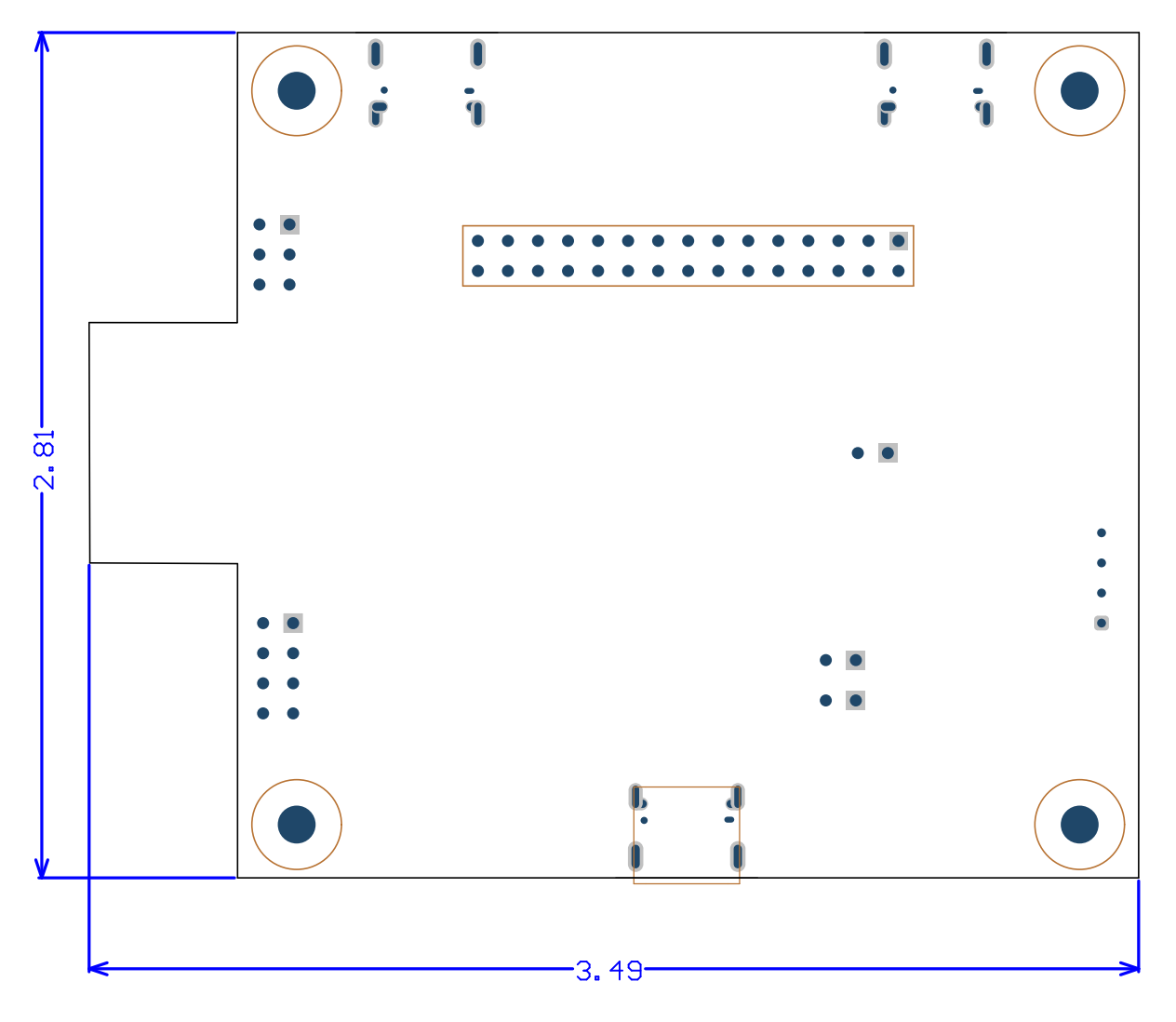

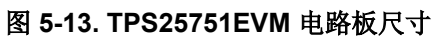

## 5.3 物料清单 (BOM)

表 5-1 列出了 TPS25751EVM 的物料清单。

| 位号                                                              | 数量 | 值      | 说明                                                    | 封装参考 | 器件型号                 | 制造商                           | 备选器件型号 | 备选制造商 |
|-----------------------------------------------------------------|----|--------|-------------------------------------------------------|------|----------------------|-------------------------------|--------|-------|
| !PCB1                                                           | 1  |        | 印刷电路板                                                 |      | IPP009               | 不限                            |        |       |
| C1、C8、<br>C24、C32、<br>C33                                       | 5  | 0.1µF  | 电容器,陶瓷,0.1uF,35V,<br>+/-10%,X5R,0402                  | 0402 | GMK105BJ104KV-F      | Taiyo Yuden                   |        |       |
| C2、C3、C4、<br>C5、C18、<br>C19、C20、<br>C21、C46、<br>C47、C48、<br>C49 | 12 | 0.01µF | 电容器,陶瓷,0.01uF,50V,<br>+/5%,X7R,0402                   | 0402 | C0402C103J5RACTU     | Kemet                         |        |       |
| C6、C7                                                           | 2  | 1µF    | 电容器,陶瓷,1uF,35V,<br>+/-10%,X5R,0402                    | 0402 | GRM155R6YA105KE11D   | MuRata                        |        |       |
| C9、C10、<br>C11、C12、<br>C13                                      | 5  | 10µF   | 电容器,陶瓷,10uF,35V,<br>+/-20%,X5R,0603                   | 0603 | GRM188R6YA106MA73D   | Murata                        |        |       |
| C14、C15、<br>C28、C29                                             | 4  | 330pF  | 电容器,陶瓷,330pF,50V,<br>+/-10%,X7R,AEC-Q200 1 级,<br>0201 | 0201 | CGA1A2X7R1H331K030BA | ТDК                           |        |       |
| C16、C17、<br>C23、C25、<br>C26                                     | 5  | 10µF   | 电容器,陶瓷,10uF,10V,<br>+/-20%,X5R,0402                   | 0402 | CL05A106MP5NUNC      | Samsung Electro-<br>Mechanics |        |       |
| C22                                                             | 1  | 4.7µF  | 电容器,陶瓷,4.7uF,50V,<br>+/-10%,X5R,0805                  | 0805 | C2012X5R1H475K125AB  | TDK                           |        |       |
| C27、C45、<br>C51、C60、<br>C65、C68                                 | 6  | 1µF    | 电容器,陶瓷,1uF,16V,<br>+/-10%,X6S,0402                    | 0402 | C1005X6S1C105K050BC  | ТDК                           |        |       |
| C30、C31                                                         | 2  | 22µF   | 电容器,陶瓷,22µF,35V,<br>+/-20%,X5R,0805                   | 0805 | C2012X5R1V226M125AC  | ТDК                           |        |       |
| C34、C35、<br>C36、C37、<br>C40、C42                                 | 6  | 0.1µF  | 电容器,陶瓷,0.1uF,10V,<br>+/-10%,X5R,0201                  | 0201 | CL03A104KP3NNNC      | Samsung Electro-<br>Mechanics |        |       |
| C39、C41                                                         | 2  | 4.7µF  | 电容器,陶瓷,4.7uF,6.3V,<br>+/-20%,X5R,0201                 | 0201 | GRM035R60J475ME15D   | MuRata                        |        |       |
| C43、C44                                                         | 2  | 10pF   | 电容器,陶瓷,10pF,16V,<br>+/-10%,C0G,0402                   | 0402 | C0402C100K4GACTU     | Kemet                         |        |       |

表 5-1. 物料清单

#### 表 5-1. 物料清单 (续)

| 位号                                          | 数量 | 值      | 说明                                                    | 封装参考                             | 器件型号                 | 制造商                            | 备选器件型号 | 备选制造商 |
|---------------------------------------------|----|--------|-------------------------------------------------------|----------------------------------|----------------------|--------------------------------|--------|-------|
| C50                                         | 1  | 1µF    | 电容器,陶瓷,1µF,50V,<br>+/-20%,X5R,AEC-Q200 3 级,<br>0603   | 0603                             | CGA3E3X5R1H105M080AB | TDK                            |        |       |
| C52、C53、<br>C54、C55、<br>C56、C57、<br>C58、C59 | 8  | 0.1µF  | 电容器,陶瓷,0.1uF,50V,<br>+/-10%,X7R,AEC-Q200 1 级,<br>0402 | 0402                             | CGA2B3X7R1H104K050BB | ТDК                            |        |       |
| C64                                         | 1  | 2.2µF  | 电容器,陶瓷,2.2uF,16V,<br>+/-10%,X6S,0402                  | 0402                             | C1005X6S1C225K050BC  | ТDК                            |        |       |
| C66                                         | 1  | 4.7µF  | 电容器,陶瓷,4.7µF,100V,<br>+/-10%,X7S,1210                 | 1210                             | C3225X7S2A475K200AE  | ТDК                            |        |       |
| C67                                         | 1  | 0.47µF | 电容器,陶瓷,0.47µF,100V,<br>+/-10%,X7S,0805                | 0805                             | C2012X7S2A474K125AB  | ТDК                            |        |       |
| C69                                         | 1  | 0.47µF | 电容器,陶瓷,0.47uF,10V,<br>+/-10%,X5R,0402                 | 0402                             | GRM155R61A474KE15D   | MuRata                         |        |       |
| C70                                         | 1  | 220uF  | 电容器,钽,220uF,16V,<br>+/-20%,0.1 Ω,SMD                  | 7343-43                          | TPSE227M016R0100     | AVX                            |        |       |
| C71                                         | 1  | 0.47µF | 电容器,陶瓷,0.47uF,50V,<br>+/-10%,X7R,0603                 | 0603                             | C1608X7R1H474K080AC  | ТDК                            |        |       |
| C72                                         | 1  | 15pF   | 电容器,陶瓷,15pF,100V,<br>+/-5%,C0G/NP0,0201               | 0201                             | GRM0335C2A150JA01D   | MuRata                         |        |       |
| D1、D2、D3、<br>D4、D11                         | 5  | 蓝色     | LED,蓝色,SMD                                            | LED_0603                         | 150060BS75000        | Wurth Elektronik               |        |       |
| D5、D6、D7、<br>D9                             | 4  | 白色     | LED,白色,SMD                                            | 0402,白色                          | LW QH8G-Q2S2-3K5L-1  | OSRAM                          |        |       |
| D8                                          | 1  | 红色     | LED,红色,SMD                                            | LED_0603                         | 150060RS75000        | Wurth Elektronik               |        |       |
| D10                                         | 1  | 20V    | 二极管,肖特基,20V,0.5A,<br>SOD-123                          | SOD-123                          | MBR0520LT1G          | ON Semiconductor               |        |       |
| H2、H3、H4、<br>H5                             | 4  |        | 机械螺钉,圆头,#4-40 x 1/4,尼<br>龙,飞利浦盘形头                     | 螺钉                               | NY PMS 440 0025 PH   | B&F Fastener Supply            |        |       |
| H7、H8、<br>H10、H11                           | 4  |        | 六角螺柱,0.5"L #4-40,尼龙                                   | 螺柱                               | 1902C                | Keystone                       |        |       |
| J1                                          | 1  |        | 接头,100mil,3x2,锡,TH                                    | <b>3x2</b> 接头                    | PEC03DAAN            | Sullins Connector<br>Solutions |        |       |
| J2、J3、J4                                    | 3  |        | 插座,USB 3.1 Type C,R/A,<br>金,SMT                       | 插座,USB 3.1<br>Type C,R/A,<br>SMT | DX07S024JJ2R1300     | JAE Electronics                |        |       |

## 表 5-1. 物料清单 (续)

| 位号                                         | 数量 | 值           | 说明                                                     | 封装参考                                       | 器件型号                 | 制造商                            | 备选器件型号 | 备选制造商 |
|--------------------------------------------|----|-------------|--------------------------------------------------------|--------------------------------------------|----------------------|--------------------------------|--------|-------|
| J6                                         | 1  |             | 接头,100mil,15x2,金,TH                                    | TH,30 引线,接头<br>体 1500x200mil,<br>间距 100mil | TSW-115-08-L-D       | Samtec                         |        |       |
| J7                                         | 1  |             |                                                        | CONN_SSL_SOCK<br>ET5                       | 2.09159E+14          | KYOCERA AVX                    |        |       |
| J11                                        | 1  |             | 接头,100mil,4x2,金,TH                                     | <b>4x2</b> 接头                              | TSW-104-07-G-D       | Samtec                         |        |       |
| J12                                        | 1  |             | 接头,2.54mm,4x1,金,TH                                     | 接头,2.54mm,<br>4x1,TH                       | 350-10-104-00-006000 | Mill-Max                       |        |       |
| J13、J14、J16                                | 3  |             | 接头,100mil,2x1,金,TH                                     | Sullins 100mil,<br>1x2,绝缘体上方<br>230mil     | PBC02SAAN            | Sullins Connector<br>Solutions |        |       |
| L1、L6                                      | 2  | <b>22</b> Ω | 铁氧体磁珠,22 Ω @ 100MHz,<br>6A,0805                        | 0805                                       | 742792021            | Wurth Elektronik               |        |       |
| L3                                         | 1  | 4.7uH       | 电感器,屏蔽,复合,4.7µH,<br>10.5A,0.0144 Ω,AEC-Q200 1<br>级,SMD | IND_6.4x6.1x6.6                            | XAL6060-472MEB       | Coilcraft                      |        |       |
| LBL1                                       | 1  |             | 热转印打印标签,0.650"(宽)×<br>0.200"(高)-10,000/卷               | PCB 标签,0.650 x<br>0.200 英寸                 | THT-14-423-10        | Brady                          |        |       |
| Q1、Q2、Q3、<br>Q4、Q5、<br>QN1、QN2             | 7  | 20V         | MOSFET,N 沟道,20V,0.5A,<br>YJM0003A (PICOSTAR-3)         | YJM0003A                                   | CSD15380F3           | 德州仪器 (TI)                      |        | 无     |
| QP1、QP2                                    | 2  | -20V        | MOSFET,P 沟<br>道,-20V,-1.7A,YJM0003A<br>(PICOSTAR-3)    | YJM0003A                                   | CSD25480F3           | 德州仪器 (TI)                      |        | 无     |
| R1、R3、R4、<br>R5                            | 4  | 200k        | 电阻,200k,1%,0.05W,0201                                  | 0201                                       | CRCW0201200KFKED     | Vishay-Dale                    |        |       |
| R2、R6、R7、<br>R8                            | 4  | 51.0k       | 电阻,51.0k,1%,0.05W,0201                                 | 0201                                       | RC0201FR-0751KL      | Yageo America                  |        |       |
| R9、R13、<br>R14、R25、<br>R31、R76、<br>R77、R95 | 8  | 10.0k       | 电阻,10.0k,1%,0.063W,<br>AEC-Q200 0 级,0402               | 0402                                       | CRCW040210K0FKED     | Vishay-Dale                    |        |       |
| R10、R11、<br>R38、R39、<br>R41、R42            | 6  | 2.20k       | 电阻,2.20k,1%,0.05W,0201                                 | 0201                                       | CRCW02012K20FKED     | Vishay-Dale                    |        |       |
| R12、R23、<br>R56、R75、<br>R94、R96、<br>R105   | 7  | 100k        | 电阻,100k,1%,0.05W,0201                                  | 0201                                       | RC0201FS-7D100KL     | Yageo America                  |        |       |

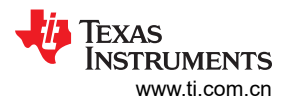

## 表 5-1. 物料清单 (续)

| 位号                                                                                                    | 数量 | 值     | 说明                                       | 封装参考 | 器件型号             | 制造商           | 备选器件型号 | 备选制造商 |
|----------------------------------------------------------------------------------------------------|----|-------|------------------------------------------|------|------------------|---------------|--------|-------|
| R15、R61                                                                                                    | 2  | 5.10k | 电阻,5.10k,1%,0.05W,0201                   | 0201 | RC0201FR-075K1L  | Yageo America |        |       |
| R16、R17、<br>R18、R19                                                                                                    | 4  | 100k  | 电阻,100k,1%,0.05W,0201                    | 0201 | RC0201FR-7D100KL | Yageo America |        |       |
| R20、R21、<br>R22、R24                                                                                                    | 4  | 10.0k | 电阻,10.0k,1%,0.063W,<br>0402              | 0402 | RC0402FR-0710KL  | Yageo America |        |       |
| R26、R27、<br>R28、R30                                                                                                    | 4  | 10.0k | 电阻,10.0k,1%,0.05W,0201                   | 0201 | RC0201FR-0710KL  | Yageo America |        |       |
| R29、R49、<br>R55、R60、<br>R62、R65、<br>R67、R73、<br>R78、R79、<br>R80、R81、<br>R82、R83、<br>R84、R85、<br>R86、R87、<br>R106、R107、<br>R108 | 21 | 0     | 电阻,0,5%,0.05W,0201                       | 0201 | CRCW02010000Z0ED | Vishay-Dale   |        |       |
| R34、R35、<br>R36                                                                                                    | 3  | 0     | 电阻,0,5%,0.063W,AEC-<br>Q200 0 级,0402     | 0402 | CRCW04020000Z0ED | Vishay-Dale   |        |       |
| R37、R40、<br>R68、R69、<br>R70、R71                                                                                                | 6  | 10.0k | 电阻,10.0k,1%,0.05W,0201                   | 0201 | CRCW020110K0FKED | Vishay-Dale   |        |       |
| R43、R48                                                                                                    | 2  | 499k  | 电阻,499k,1%,0.063W,<br>AEC-Q200 0 级,0402  | 0402 | CRCW0402499KFKED | Vishay-Dale   |        |       |
| R44、R50                                                                                                    | 2  | 59.0k | 电阻,59.0k,1%,0.063W,<br>AEC-Q200 0 级,0402 | 0402 | CRCW040259K0FKED | Vishay-Dale   |        |       |
| R45、R51、<br>R101、R102                                                                                                    | 4  | 249k  | 电阻,249k,1%,0.063W,<br>AEC-Q200 0 级,0402  | 0402 | CRCW0402249KFKED | Vishay-Dale   |        |       |
| R46、R52                                                                                                    | 2  | 976k  | 电阻,976k,1%,0.063W,<br>AEC-Q200 0 级,0402  | 0402 | CRCW0402976KFKED | Vishay-Dale   |        |       |
| R47、R54                                                                                                    | 2  | 40.2k | 电阻,40.2k,1%,0.063W,<br>AEC-Q200 0 级,0402 | 0402 | CRCW040240K2FKED | Vishay-Dale   |        |       |
| R63、R64                                                                                                    | 2  | 3.83k | 电阻,3.83k,1%,0.05W,0201                   | 0201 | CRCW02013K83FKED | Vishay-Dale   |        |       |
| R97                                                                                                    | 1  | 1.02k | 电阻,1.02k,1%,0.05W,0201                   | 0201 | RC0201FR-071K02L | Yageo America |        |       |
| R98、R99                                                                                                    | 2  | 100k  | 电阻,100k,1%,0.063W,<br>0402               | 0402 | CRCW0402100KFKED | Vishay-Dale   |        |       |
| R100                                                                                                    | 1  | 23.7k | 电阻,23.7k,1%,0.1W,AEC-<br>Q200 0 级,0402   | 0402 | ERJ-2RKF2372X    | Panasonic     |        |       |

## 表 5-1. 物料清单(续)

| 位号                                                                                                    | 数量 | 值       | 说明                                                                                 | 封装参考                             | 器件型号             | 制造商                            | 备选器件型号         | 备选制造商     |
|----------------------------------------------------------------------------------------------------|----|---------|------------------------------------------------------------------------------------|----------------------------------|------------------|--------------------------------|----------------|-----------|
| R103、R104                                                                                             | 2  | 1.00Meg | 电阻,1.00M,1%,0.063W,<br>AEC-Q200 0 级,0402                                           | 0402                             | CRCW04021M00FKED | Vishay-Dale                    |                |           |
| R109                                                                                                  | 1  | 523k    | 电阻,523k,1%,0.063W,<br>AEC-Q200 0 级,0402                                            | 0402                             | CRCW0402523KFKED | Vishay-Dale                    |                |           |
| S1、S2                                                                                                 | 2  |         | DIP 开关,SPST,4 位,滑动<br>式,SMT                                                        | 6.2x2.0x6.2mm                    | TDA04H0SB1       | C&K Components                 |                |           |
| S3                                                                                                    | 1  |         | 触控式开关,单刀单掷-常开<br>0.05A/12V                                                         | 3x1.6x2.5mm                      | B3U-1000P        | Omron Electronic<br>Components |                |           |
| SH-J1、SH-<br>J2、SH-J3、<br>SH-J4、SH-<br>J5、SH-J6、<br>SH-J7、SH-<br>J8、SH-J9                             | 9  | 1x2     | 分流器,100mil,镀金,黑色                                                                   | 分流器                              | SNT-100-BK-G     | Samtec                         | 969102-0000-DA | ЗМ        |
| TP2、TP3、<br>TP4、TP5、<br>TP8、TP9、<br>TP10、TP11、<br>TP13、TP14、<br>TP15、TP16、<br>TP17、TP19、<br>TP20、TP22 | 16 |         | 测试点,微型,SMT                                                                         | Testpoint_Keystone<br>_Miniature | 5015             | Keystone                       |                |           |
| U1                                                                                                    | 1  |         | 针对电源应用进行了优化且具有集成电源开关的 USB Type-C 和<br>USB PD 控制器                                   | WQFN38                           | TPS25730DRJKR    | 德州仪器 (TI)                      |                |           |
| U2、U3                                                                                                 | 2  |         | 22V 精密浪涌保护钳位器,<br>DRV0006A (WSON-6)                                                | DRV0006A                         | TVS2200DRVR      | 德州仪器 (TI)                      |                | 德州仪器 (TI) |
| U4                                                                                                    | 1  |         | 针对电源应用进行了优化且具有集成电源开关的 USB Type-C 和<br>USB PD 控制器                                   | WQFN38                           | TPS25751DREFR    | 德州仪器 (TI)                      |                |           |
| U5                                                                                                    | 1  |         | 用于 CC 的 USB Type C 短接至<br>VBus 和 IEC ESD 保护器,<br>YFF0009AJAJ (DSBGA-9)             | YFF0009AJAJ                      | TPD2S300YFFR     | 德州仪器 (TI)                      |                | 德州仪器 (TI) |
| U6                                                                                                    | 1  |         | EEPROM 存储器 IC,512Kb,<br>(64K x 8),I²C,1MHz,900ns,<br>8-SOIC                        | SOIC8                            | CAT24C512WI-GT3  | ON Semi                        |                |           |
| U7                                                                                                    | 1  |         | 用于高速数据接口的 ESD 保护阵<br>列,2 通道,-40℃ 至+85℃,3<br>引脚 SOT (DRT),绿色环保(符<br>合 RoHS 标准,无锑/溴) | DRT0003A                         | TPD2E009DRTR     | 德州仪器 (TI)                      |                |           |

| 位号                                                      | 数量 | 值     | 说明                                                                                                    | 封装参考           | 器件型号                           | 制造商         | 备选器件型号            | 备选制造商     |
|---------------------------------------------------------|----|-------|----------------------------------------------------------------------------------------------------|----------------|--------------------------------|-------------|-------------------|-----------|
| U8                                                      | 1  |       | Tiva C 系列微控制器, 256KB 闪<br>存, 32KB SRAM, 12 位, 12 通<br>道, -40°C 至 105°C, 64 引脚<br>LQFP (PM), 绿色环保(符合<br>RoHS 标准, 无锑/溴),卷带封<br>装 | PM0064A        | TM4C123GH6PMTR                 | 德州仪器 (TI)   |                   |           |
| U9、U11                                                  | 2  |       | 500mA、低 IQ、小型低压降稳压<br>器,DQN0004A (X2SON-4)                                                                                     | DQN0004A       | TLV75533PDQNT                  | 德州仪器 (TI)   | TLV75533PDQN<br>R | 德州仪器 (TI) |
| U10                                                     | 1  |       | 3.5V 至 60V 5A 同步降压稳压<br>器,RNP0030A (WQFN-30)                                                                                   | RNP0030A       | LM76005RNPR                    | 德州仪器 (TI)   |                   | 德州仪器 (TI) |
| U15                                                     | 1  |       | 5V 精密浪涌保护钳位器,<br>DRV0006A (WSON-6)                                                                                             | DRV0006A       | TVS0500DRVR                    | 德州仪器 (TI)   |                   | 德州仪器 (TI) |
| Y1                                                      | 1  |       | 晶振,16MHz,8pF,SMD                                                                                                    | 3.2x0.75x2.5mm | NX3225GA-16.000M-STD-<br>CRG-1 | NDK         |                   |           |
| FID1、FID2、<br>FID3                                      | 0  |       | 基准标记。没有需要购买或安装的<br>元件。                                                                                                    | 不适用            | 不适用                            | 不适用         |                   |           |
| R32、R33、<br>R110、R111                                   | 0  | 0     | 电阻,0,5%,0.063W,AEC-<br>Q200 0 级,0402                                                                                           | 0402           | CRCW04020000Z0ED               | Vishay-Dale |                   |           |
| R53、R66、<br>R72、R74、<br>R88、R89、<br>R90、R91、<br>R92、R93 | 0  | 0     | 电阻,0,5%,0.05W,0201                                                                                                    | 0201           | CRCW02010000Z0ED               | Vishay-Dale |                   |           |
| R57、R58、<br>R59                                         | 0  | 10.0k | 电阻,10.0k,1%,0.05W,0201                                                                                                    | 0201           | CRCW020110K0FKED               | Vishay-Dale |                   |           |

#### 表 5-1. 物料清单(续)

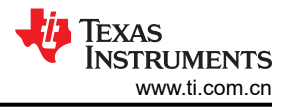

## 6 其他信息

#### 6.1 商标

Google Chrome<sup>™</sup> is a trademark of Google LLC. USB Type-C<sup>®</sup> and USB-C<sup>®</sup> are registered trademarks of USB Implementers Forum. Firefox<sup>®</sup> is a registered trademark of Mozilla Foundation. Safari <sup>®</sup> is a registered trademark of Apple Inc. 所有商标均为其各自所有者的财产。

#### 6.2 静电放电警告

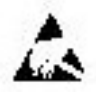

静电放电 (ESD) 会损坏这个集成电路。德州仪器 (TI) 建议通过适当的预防措施处理所有集成电路。如果不遵守正确的处理和安装程序,可能会损坏集成电路。

ESD 的损坏小至导致微小的性能降级,大至整个器件故障。精密的集成电路可能更容易受到损坏,这是因为非常 细微的参数更改都可能会导致器件与发布的规格不相符。

### 6.3 术语

TI 术语表列出并解释了通用术语、首字母缩略词和定义。

USB Type-C® 和 USB 电力输送应用和要求入门列出并解释了 USB Type-C 和 USB 电力输送术语、首字母缩略 词和定义。

### 6.4 器件支持

#### 6.4.1 第三方产品免责声明

TI 发布的与第三方产品或服务有关的信息,不能构成与此类产品或服务或保修的适用性有关的认可,不能构成此 类产品或服务单独或与任何 TI 产品或服务一起的表示或认可。

#### 6.4.2 补充内容

为了使器件按照相关规格正常运行,用户需要下载器件的最新版本固件(请参阅有关接收文档和固件更新通知的 部分)。如果您未下载并为器件安装最新版固件,则器件"按原样"提供,对于此类器件,TI不提供任何保证或 声明,并拒绝作出与此类器件相关的任何及所有保证或声明。此外,如果您未下载并为器件安装最新版固件,则 对于由各类原因(包括合同、侵权、过失以及与器件相关的其他责任理论)引发的损害赔偿(包括直接损害赔 偿),TI均不负责偿付,且明确不予承认。

### 6.5 文档支持

#### 6.5.1 文档支持

- USB 电力输送规格
- USB-PD 规格
- USB Type-C 线缆和连接器规格
- USB 文档库
- USB 电力传输 合规性报告

#### 6.6 接收文档更新通知

要接收文档更新通知,请导航至 ti.com 上的器件产品文件夹。点击*订阅更新信息* 进行注册,即可每周接收产品信息更改摘要。有关更改的详细信息,请查阅已修订文档中包含的修订历史记录。

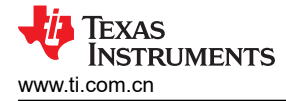

## 6.7 支持资源

TI E2E™ 中文支持论坛是工程师的重要参考资料,可直接从专家处获得快速、经过验证的解答和设计帮助。搜索现有解答或提问,获得所需的快速设计帮助。链接的内容由各个贡献者"按原样"提供。该内容并不构成 TI 技术规范,并且不一定反映 TI 的观点;请参阅 TI 的使用条款。

# 7 修订历史记录

注:以前版本的页码可能与当前版本的页码不同

| С | hanges from Revision * (November 2023) to Revision A (March 2024) | Page            |
|---|-------------------------------------------------------------------|-----------------|
| • | 添加了有关受支持 BQ 器件的详细信息,删除了 BQ25731,并根据 Type-C 规范将湿度 更改为液体。.          | 1               |
| • | 根据更新的 Type-C 术语,将 <i>湿度检测</i> 更改为 <i>液体检测</i>                     | 4               |
| • | 提供了每个受支持电池充电器产品的链接。删除了 BQ25731                                    | 4               |
| • | 为 VSYS (TP4) 上的最大额定值添加了注释                                         | <mark>5</mark>  |
| • | 添加了 J6 接头图片并更新了引脚排列定义                                             | 5               |
| • | 添加了跳线位置图片                                                         | 7               |
| • | 将 LED D6 从 GPIO4 更新为 GPIO2 以反映 EVM 硬件设计                           | <mark>8</mark>  |
| • | 针对 SBU1/2 说明将术语 <i>湿度检测</i> 更新为 <i>液体检测</i>                       | <mark>8</mark>  |
| • | 添加了 <i>特定应用用例</i> 部分                                              | <mark>23</mark> |
| • | 更新了与 BQ25756(E)EVM 配合使用时的硬件设置 图像                                  | 24              |
| • | 添加了步骤 11 说明                                                       | 25              |
| • | 更新了与 BQ25792/8EVM 配合使用时的硬件设置 图像并添加了注释                             | <mark>26</mark> |
| • | 添加了步骤 11 说明                                                       | 27              |
| • | 添加了 <i>液体检测和腐蚀缓解概述</i> 部分                                         | 30              |
| • | 更新了原理图设计                                                          | 33              |
| • | 更新了 PCB 设计                                                        | 39              |
| • | 更新了 <i>物料清单</i> 表来反映 RevA1 EVM                                    | 44              |

#### 重要声明和免责声明

TI"按原样"提供技术和可靠性数据(包括数据表)、设计资源(包括参考设计)、应用或其他设计建议、网络工具、安全信息和其他资源, 不保证没有瑕疵且不做出任何明示或暗示的担保,包括但不限于对适销性、某特定用途方面的适用性或不侵犯任何第三方知识产权的暗示担 保。

这些资源可供使用 TI 产品进行设计的熟练开发人员使用。您将自行承担以下全部责任:(1) 针对您的应用选择合适的 TI 产品,(2) 设计、验 证并测试您的应用,(3) 确保您的应用满足相应标准以及任何其他功能安全、信息安全、监管或其他要求。

这些资源如有变更,恕不另行通知。TI 授权您仅可将这些资源用于研发本资源所述的 TI 产品的应用。严禁对这些资源进行其他复制或展示。 您无权使用任何其他 TI 知识产权或任何第三方知识产权。您应全额赔偿因在这些资源的使用中对 TI 及其代表造成的任何索赔、损害、成 本、损失和债务,TI 对此概不负责。

TI 提供的产品受 TI 的销售条款或 ti.com 上其他适用条款/TI 产品随附的其他适用条款的约束。TI 提供这些资源并不会扩展或以其他方式更改 TI 针对 TI 产品发布的适用的担保或担保免责声明。

TI 反对并拒绝您可能提出的任何其他或不同的条款。

邮寄地址:Texas Instruments, Post Office Box 655303, Dallas, Texas 75265 Copyright © 2024,德州仪器 (TI) 公司